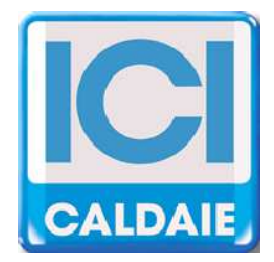

## MANUALE TECNICO SOFTWARE GESTIONE SISTEMA

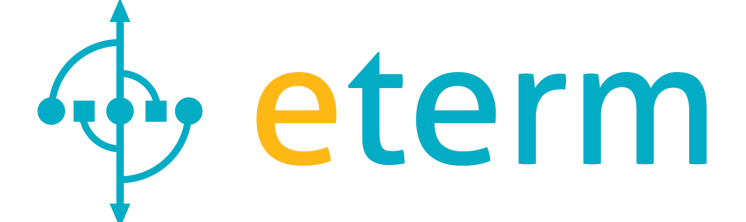

# etermPCmanager

Rev. 06/2014

etermPCmanager - Rev. 06/2014

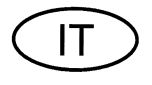

## INDICE

| 1  | INTRODUZIONE4                                 |
|----|-----------------------------------------------|
| 2  | SCHEMI TIPICI DI "INSTALLAZIONE ETERM"4       |
| 3  | FUNZIONALITÀ DEL SOFTWARE                     |
| 4  | REQUISITI DEL SISTEMA7                        |
| 5  | INSTALLAZIONE DEL SOFTWARE8                   |
| 6  | INSTALLAZIONE DRIVER10                        |
| 7  | INSTALLAZIONI ETERM10                         |
| 8  | CREARE ED ELIMINARE INSTALLAZIONI ETERM11     |
| 9  | MENU ?                                        |
| 10 | CONFIGURAZIONE INSTALLAZIONE13                |
| 11 | REGISTRAZIONE "INSTALLAZIONE ETERM" VIA WEB15 |
| 12 | MASTER NEREIX16                               |
| 13 | COMUNICAZIONE CON GLI SLAVE25                 |
| 14 | SLAVE CONTABILIZZAZIONE                       |
| 15 | SLAVE CLIMA                                   |
| 16 | SLAVE ACCENTRATORE MBUS                       |
| 17 | SCHEDA CALDAIA MASTER                         |
| 18 | SCHEDA CALDAIA SLAVE46                        |
| 19 | SLAVE GESTIONE IMPIANTO                       |
| 20 | RIASSUNTO COMADI SPECIALI DA TASTIERA53       |

### 1 INTRODUZIONE

etermPCmanager è un programma che permette la configurazione, gestione e telegestione dei seguenti apparati:

- NEREIX MASTER
- NEREIX CLIMA
- NEREIX CONTABILIZZAZIONE
- NEREIX CONTABILIZZAZIONE DI CENTRALE
- ACCENTRATORE MBUS
- SCHEDA GESTIONE CALDAIA (SGC)
- SCHEDA GESTIONE IMPIANTO (SGI)

### etermPCmanager NON PERMETTE LA LETTURA DELL'ENERGIA MISURATA DAI MODULI NEREIX

Più unità, fra cui sia prevista una scheda Master (Nereix o Caldaia), costituisce una "installazione eterm"

Connessioni possibili:

- connessione diretta USB: Tutte le schede
- connessione diretta RS232 (porta seriale): solo scheda NEREIX MASTER
- da remoto tramite modem GSM-GPRS: scheda NEREIX MASTER e scheda GESTIONE CALDAIA
- da remoto via internet: scheda NEREIX MASTER e scheda GESTIONE CALDAIA

### 2 SCHEMI TIPICI DI "INSTALLAZIONE ETERM"

Esempio 1

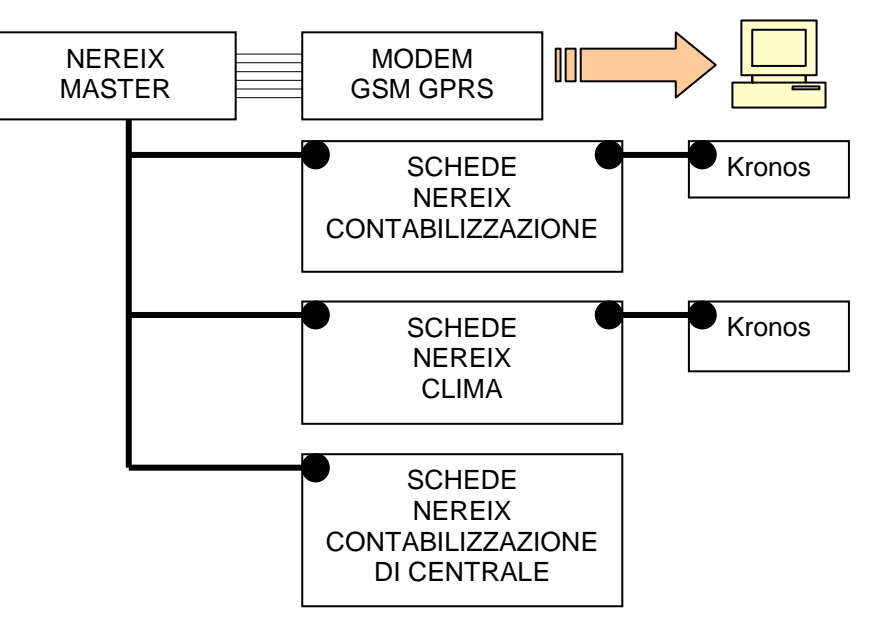

### Esempio 2

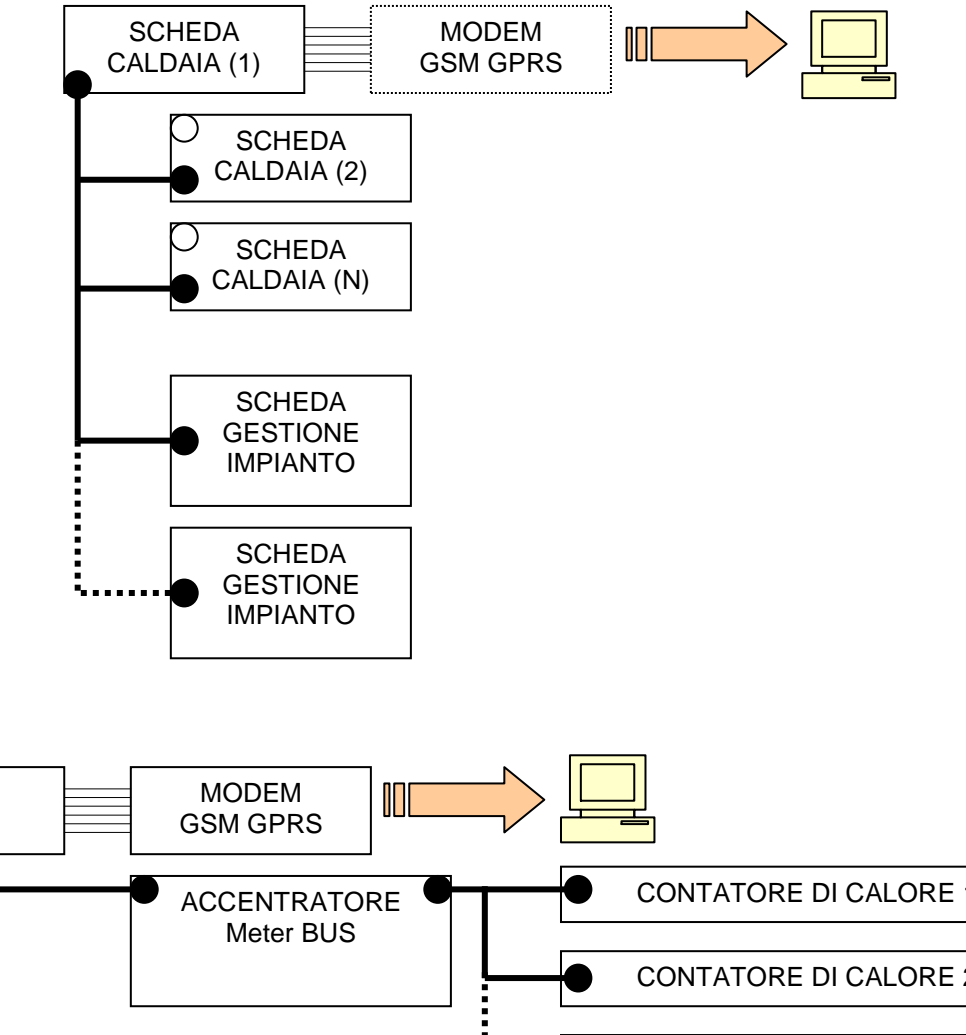

Esempio 3

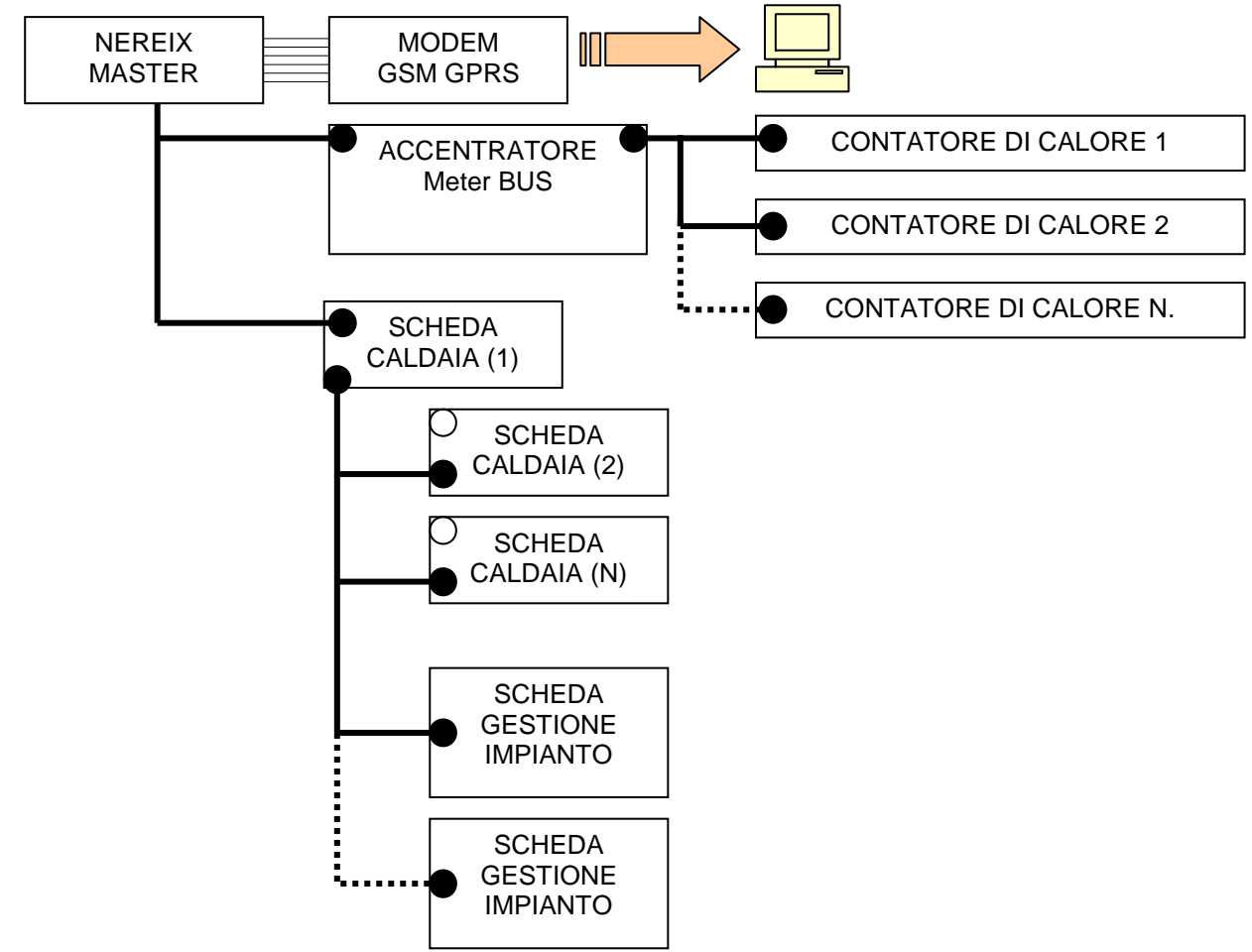

Una Master Nereix può essere collegata a più accentratori Meter Bus, che non occupano indirizzi sul bus primario, ma, per ogni Master Nereix, possono essere associati ad un massimo complessivo di 250 contatori Meter Bus.

Esempio 4

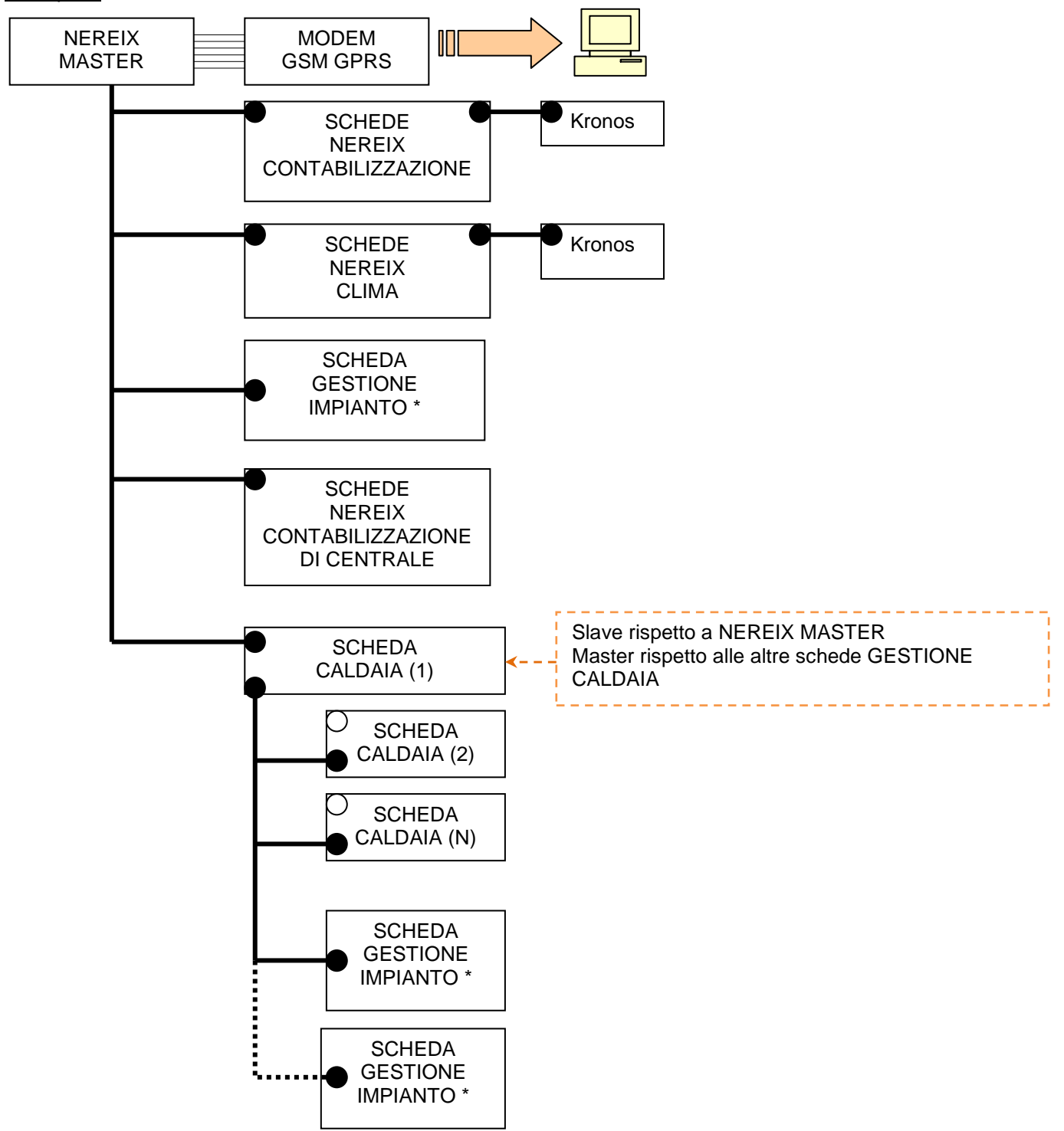

Dallo schema si evince che ci possono essere due livelli di bus:

- Bus di primo livello MASTER NEREIX con numero massimo 250 di schede slave fra cui :
  - SCHEDE NEREIX CLIMA
  - o SCHEDE NEREIX CONTABILIZZAZIONE
  - o SCHEDE CALDAIA
  - SCHEDE GESTIONE IMPIANTO
- Bus di secondo livello parte da una SCHEDA CALDAIA che è slave nei confronti di una MASTER NEREIX e master nei confronti di altre (massimo 15):
  - o SCHEDE CALDAIA
  - SCHEDE GESTIONE IMPIANTO

\* NOTA: Le SCHEDE "GESTIONE IMPIANTO" possono comunicare fra loro per scambiarsi informazioni sullo stato degli ingressi solo se sono su un bus secondario (slave di una SCHEDA CALDAIA).

### **3** FUNZIONALITÀ DEL SOFTWARE

- Configurazione anagrafica Master Nereix e Master Caldaia
- Indirizzamento Master Nereix e Master Caldaia
- Upgrade dei firmware
- Allineamento consumi volumetrici degli slave Nereix

etermPCmanager - per "installazioni eterm" abilitate consente la comunicazione via WEB.

### 4 REQUISITI DEL SISTEMA

Sistema operativo:

- Windows XP SP2 o successivi con Microsoft .NET Framework 3.5 o successivi
- Windows Vista,
- Windows 7 32-64 bit
- Windows 8 32-64 bit

Comunicazione: USB 2.0

Risoluzione minima video: 1024 x 768

### 5 INSTALLAZIONE DEL SOFTWARE

È necessario un collegamento internet per la registrazione della licenza software.

Eseguire il set up dell'applicazione.

Al primo avvio un occorre prendere visione e accettare il contratto di licenza. Il contratto di licenza sarà sempre disponibile in .pdf dal menu "?":

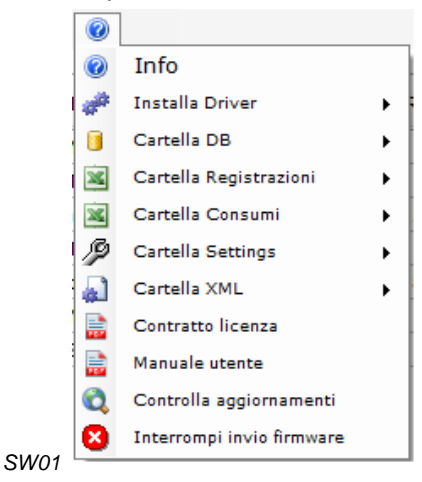

Ad ogni avvio il programma ricerca via internet eventuali aggiornamenti disponibili

Se gli aggiornamenti vengono trovati è necessario seguire la procedura di installazione. La verifica degli aggiornamenti può essere forzata dal menu "?"

Se il programma non è registrato su web e non è mai stato abilitato, viene presentata la seguente finestra.

|          | d. otorm               |
|----------|------------------------|
|          | Peterin                |
| wswo     | 242 - eterm PC manager |
|          | Rev 1.0.2.1            |
|          | Level 1                |
| Code     | request                |
| a Insert | kev code               |
| Ĩ        |                        |

Per ottenere il "Key code" cliccare su **Code request**, si aprirà il browser predefinito con le pagine web che guideranno alla registrazione e all'eventuale acquisto della licenza.

Se il programma non è registrato su web ma è stato abilitato in passato con diversa procedura, viene presentata la seguente finestra.

| Tuto              |               |
|-------------------|---------------|
| et et             | erm           |
| WSW0242 - ete     | rm PC manager |
| Rev 1             | 0.2.1         |
| Code request      | Start         |
| 💰 Insert key code | 1,61-1        |
|                   | <b>v</b>      |

Per far partire il programma o per abilitarlo senza registrazione web, premere **START**.

Per attivare alcune funzionalità si consiglia di eseguire quanto prima la registrazione WEB che, in presenza di pregresse abilitazioni, è gratuita.

### 6 INSTALLAZIONE DRIVER

Per la comunicazione con le schede elettroniche e con il modem USB, la prima volta che si esegue il programma, installare i driver utilizzando i comandi presenti sul menu "?":

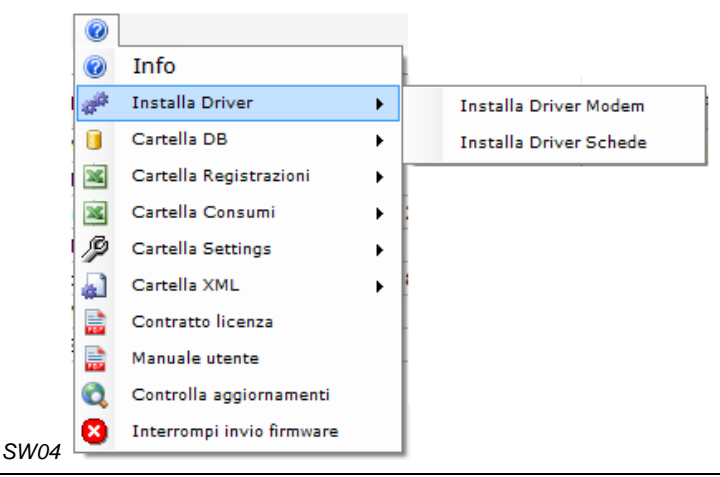

È necessario installare i driver, seguendo la procedura guidata, prima di connettere le periferiche.

### 7 INSTALLAZIONI ETERM

La finestra iniziale visualizza una tabella che contiene le "installazioni eterm" create, al primo utilizzo sarà vuota.

| 🔶 eterm PC manage | r                 |                              |              |             |                         |                                  |                     |           |
|-------------------|-------------------|------------------------------|--------------|-------------|-------------------------|----------------------------------|---------------------|-----------|
| File Connessio    | ne diretta Lingue | COM ?                        |              |             |                         |                                  |                     |           |
| ID ETERM          | ID INSTALLAZIONE  | DESCRIZIONE<br>INSTALLAZIONE | NUMERO SLAVE | TIPO MASTER | CHIAMATA<br>PROGRAMMATA | ESITO<br>CHIAMATA<br>PROGRAMMATA | SLAVE IN<br>ALLARME | CHIAMATE  |
|                   | LAB0001           | Laboratorio Corsi            | 17           | NEREIX      | NO                      |                                  |                     | CONFIGURA |
|                   | DEMO001           | Simulatore 1                 | 0            | NEREIX      | NO                      |                                  |                     | CONFIGURA |
|                   | DEMO002           | Simulatore 2                 | 0            | CALDAIA     | NO                      |                                  |                     | CONFIGURA |
|                   |                   |                              |              |             |                         |                                  |                     |           |

<sup>"</sup>SW 05

### Per ogni "installazione eterm" sono riportati in tabella:

### ID eterm

Può viene inserito quando l'impianto viene registrato su WEB

### ID INSTALLAZIONE ETERM

Identificavo "installazione eterm" – non possono esserci due identificativi uguali nello stesso PC L'identificativo "installazione eterm" non è modificabile se nella scheda è stato scritto un identificativo eterm

### DESCRIZIONE INSTALLAZIONE

### NUMERO SLAVE

Quanti slave sono configurati nella "installazione eterm".

TIPO MASTER (Nereix o Caldaia)

### CHIAMATA PROGRAMMATA

(SI/NO) Indica se sono previste chiamate automatiche da parte del PC

### ESITO CHIAMATA PROGRAMMATA

Indica l'esito dell'ultima chiamata programmata eseguita che può essere:

- OK
- FALLITA: problemi di connessione
- INCOMPLETA: non sono stati scaricati tutti i dati
- CONF. MODIFICATA: durante la chiamata vengono confrontate la configurazione salvata sul PC con quella salvata sulla scheda master dell'impianto. Questo messaggio avverte che ci sono delle differenze, utilizzare la funzione "CONFRONTA CONFIGURAZIONI" per vedere le differenze e salvare su database o sulle schede dell'impianto quelle che si ritengono corrette

### SLAVE IN ALLARME

Mostra l'elenco degli indirizzi delle slave in allarme.

### **CONFIGURA CHIAMATE**

Per ciascuna "installazione eterm" mediante il comando <u>CONFIGURA</u> viene visualizzata la finestra seguente:

| INSTALLAZIONE   | ir i       | PROGRAM                               | IMAZIONE CHIAMATE                                    |                       | DATI DA SCA | RICARE        |
|-----------------|------------|---------------------------------------|------------------------------------------------------|-----------------------|-------------|---------------|
| 0000154         |            | Non c                                 | hiamare                                              | Ora chiamata          | Stato SG    | iC-SGI        |
| АААААА          |            | <ul><li>Chiar</li><li>Chiar</li></ul> | nata al primo del mese<br>nata ogni settimana (Lunei | 00:00<br>dì)          | Registra    | zioni SGC-SGI |
| Slave: 0        |            | 🕐 Chiar                               | nata quotidiana                                      | Intevallo chiai       | mate Consum | attuali       |
| Master: CALDAIA |            | 🔘 Più ch                              | niamate quotidiane                                   | 01:00                 | Consum      | storico       |
| SALVA           |            | 📕 Richia                              | ama se non risponde                                  | Intevallo richi 01:00 | amata       | database      |
| ID ETERM        | ID INSTALL | AZIONE                                | DESCRIZIONE INST.                                    | NUMERO SLAVE          | TIPO MASTER |               |
| 0000154         | ААААА      | AA                                    |                                                      | 0                     | CALDAIA     |               |
| ITA0001         | LABOOD     | 01                                    | Laboratorio Corsi                                    | 27                    | NEREIX      |               |
|                 | TESTRE     | s                                     |                                                      | 2                     | NEREIX      |               |
| ITA0001         | WEBTES     | ST                                    | TEST WEB                                             | 5                     | NEREIX      |               |
|                 |            |                                       |                                                      |                       | NEDETY      | (mm)          |

SW 06

Mediante questa finestra è possibile configurare delle chiamate automatiche scegliendo quali dati scaricare durante i collegamenti.

Con la frequenza fissata il PC procede alla chiamata del / dei Master.

La chiamata sarà inoltrata tramite GSM, internet o porta COM in base alla "CONFIGURAZIONE INSTALLAZIONE"

Nella finestra principale verranno segnalati l'esito delle chiamate ed eventuali allarmi rilevati.

### 8 CREARE ED ELIMINARE INSTALLAZIONI ETERM

I comandi si trovano nel menu File:

| File     | Connessione diretta   | Lingue | COM    | ?         |
|----------|-----------------------|--------|--------|-----------|
| 2        | Nuova installazione   | -      |        |           |
| $\times$ | Elimina Installazione |        | ID INS | TALLAZION |
| 4        | Esci                  |        |        |           |

### Comando Nuova installazione

|       | CREA NUOVA INSTALLAZIONE |            |
|-------|--------------------------|------------|
|       | ID INSTALLAZIONE         |            |
| SW 08 |                          | OK Annulla |

Mediante questa funzione si può creare una nuova "installazione eterm".

Ogni "installazione eterm" sarà contraddistinta da ID INSTALLAZIONE **univoco** (per il PC dove viene eseguito il programma) di 7 caratteri alfanumerici.

L'ID INSTALLAZIONE verrà utilizzato come parte del nome del file, in formato .sdf, che viene generato nella cartella DB File accessibile dal menu "?".

Per eliminare una istallazione utilizzare il comando Elimina Installazione – verrà chiesta conferma.

### 9 MENU ?

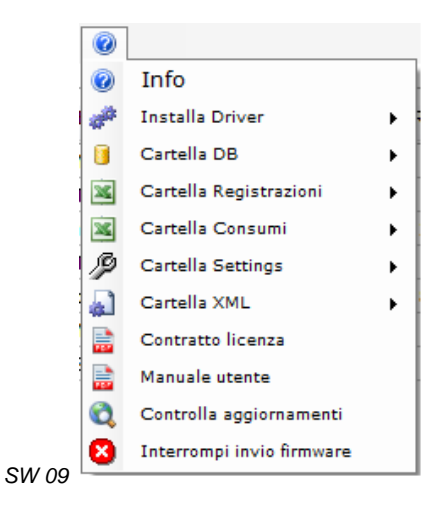

### Info Visualizzare la finestra:

|               | 💠 eterm                               |
|---------------|---------------------------------------|
| WSW           | 0242 - eterm PC manage<br>Rev 1.0.813 |
| 🕑 Key         | code                                  |
| Falle and the |                                       |

### Installa Driver

Consente l'installazione dei driver (Capitolo 6)

### **Cartella DB**

Accesso rapido alla cartella contenete i database, in formato .sdf, con tutti i dati delle "installazioni eterm".

### Cartella registrazioni

Accesso rapido alla cartella contenete gli export in Excel delle registrazioni (foto) SGC e SGI.

### **Cartella Setting**

Accesso rapido alla cartella che contiene gli export delle configurazioni eventualmente salvate per Schede Caldaia, Schede Impianto.

### **10** CONFIGURAZIONE INSTALLAZIONE

| NEKEIA                                                                                                    |                  | Aumero centro servizi SMS<br>+393492000200                                   |          | Comunicazione                                               |                        |
|----------------------------------------------------------------------------------------------------|------------------|------------------------------------------------------------------------------|----------|-------------------------------------------------------------|------------------------|
| ID eterm                                                                                                    | ID installazione | Codice Licenza                                                               | Serial   | USB                                                         |                        |
| ITA0001                                                                                                    | WEBTEST          | 2999123130a68705e44e968d                                                     | 65131525 | ○ COM 10 ÷                                                  |                        |
| Matricola                                                                                                    |                  | Password                                                                     |          | G GSM                                                       |                        |
| 1234567                                                                                                    |                  | webtest                                                                      |          | Internet                                                    |                        |
| Matricola precec                                                                                                    | lente            | Numeri per SMS di allarme                                                    |          | O Internet                                                  |                        |
|                                                                                                    |                  | 1 +393488910755                                                              |          |                                                             |                        |
| Versione Firmwa                                                                                                    | are              | 2                                                                            |          | Allarmi SMS da                                              | Master                 |
| 0.0.24 T2                                                                                                    |                  | 3                                                                            |          | GPRS                                                        |                        |
| Data                                                                                                    |                  | A                                                                            |          |                                                             |                        |
| 26/06/2012                                                                                                    |                  |                                                                              |          |                                                             |                        |
| Data/Ora ultima                                                                                                    | config.          | 5                                                                            |          |                                                             |                        |
| 12/03/2014 12:                                                                                                    | 17               | CDOC                                                                         |          | unum otoms                                                  | - Ba.                  |
|                                                                                                    | 46               | GPRO                                                                         |          | www.etern                                                   | 1.10                   |
| Descrizione                                                                                                    | 46               | Operatore Attivazion                                                         | e GPRS 🕚 | www.etern                                                   | <u>L.II.</u>           |
| Descrizione<br>TEST WEB                                                                                                    | 46               | Operatore Attivazior                                                         | e GPRS 🌒 | MASTER                                                      | <u></u><br>Ū           |
| Descrizione<br>TEST WEB<br>Indirizzo                                                                                         | 40               | Operatore Attivazion<br>TIM<br>APN                                           | e GPRS   | MASTER                                                      | Ū                      |
| Descrizione<br>TEST WEB<br>Indirizzo<br>Via Giovanni Pa                                                                      | 46<br>Iscoli     | Operatore Attivazion<br>TIM<br>APN<br>ibox.tim.it                            | e GPRS   | MASTER<br>MODIFICA                                          | <u>i.ir</u><br>()<br># |
| Descrizione<br>TEST WEB<br>Indirizzo<br>Via Giovanni Pa<br>Città                                                             | Iscoli           | Operatore Attivazion<br>TIM<br>APN<br>ibox.tim.it<br>Username                | e GPRS   |                                                             | 0                      |
| Descrizione<br>TEST WEB<br>Indirizzo<br>Via Giovanni Pa<br>Città<br>VERONA                                                   | Iscoli           | Operatore Attivazion<br>TIM<br>APN<br>ibox.tim.it<br>Username                | e GPRS   | MASTER<br>MODIFICA<br>ANNULLA                               | 111<br>#               |
| Descrizione<br>TEST WEB<br>Indirizzo<br>Via Giovanni Pa<br>Città<br>VERONA<br>Sigla Provincia                                | uscoli           | Attivazior Operatore TIM APN ibox.tim.it Username Password                   | e GPRS   | MASTER<br>MODIFICA<br>ANNULLA<br>SALVA                      | 0<br>#                 |
| Descrizione<br>TEST WEB<br>Indirizzo<br>Via Giovanni Pa<br>Città<br>VERONA<br>Sigla Provincia<br>VR                          | uscoli           | Attivazion<br>Operatore<br>TIM<br>APN<br>ibox.tim.it<br>Username<br>Password | e GPRS   | MASTER<br>MODIFICA<br>ANNULLA<br>SALVA                      | 0<br>#                 |
| Descrizione<br>TEST WEB<br>Indirizzo<br>Via Giovanni Pa<br>Città<br>VERONA<br>Sigla Provincia<br>VR<br>Nazione               | 46<br>Iscoli     | Operatore Attivazion<br>TIM<br>APN<br>ibox.tim.it<br>Username<br>Password    | e GPRS   | MASTER<br>MODIFICA<br>ANNULLA<br>SALVA<br>CONNETTI          | 0<br>#*<br>*)<br>2     |
| Descrizione<br>TEST WEB<br>Indirizzo<br>Via Giovanni Pa<br>Città<br>VERONA<br>Sigla Provincia<br>VR<br>Nazione<br>IT         | Iscoli           | Attivazior Operatore TIM APN ibox.tim.it Username Password                   | e GPRS   | MASTER<br>MODIFICA<br>ANNULLA<br>SALVA<br>CONNETTI          | اللہ<br>چھ<br>ال       |
| Descrizione<br>TEST WEB<br>Indirizzo<br>Via Giovanni Pa<br>Città<br>VERONA<br>Sigla Provincia<br>VR<br>Nazione<br>IT<br>Note | Iscoli           | Attivazior Operatore TIM APN ibox.tim.it Username Password                   | e GPRS   | MASTER<br>MODIFICA<br>ANNULLA<br>SALVA<br>CONNETTI<br>LEGGI | ····<br>**<br>**<br>•* |

Una volta creata una "installazione eterm" si presenta la finestra di configurazione.

Per prima cosa selezionare il **Tipo Master**:

Rappresenta il tipo di hardware a cui fa capo l'installazione, può essere SCHEDA CALDAIA (identificato con CALDAIA) o MASTER NEREIX (identificato con NEREIX).

SW 10

La scelta non è più modificabile dopo il primo invio o salvataggio della configurazione.

Dopo aver scelto il **Tipo Master** premere **MODIFICA** per poter digitare sui campi della configurazione:

### ID eterm

Sarà assegnato dopo la registrazione WEB dell'impianto

### **ID INSTALLAZIONE**

Identificativo attribuito quando è stata generata l'installazione. Non è modificabile se è stato inserito un ID eterm Sullo stesso PC non ci possono essere più installazioni con lo stesso "ID INSTALLAZIONE".

### Matricola:

Campo di sola lettura rappresenta la matricola hardware della Master connessa.

Il campo rimane bianco fino alla prima connessione con l'hardware.

La matricola che viene acquisita in automatico dal software, può essere letta su una targhetta applicata sul trasformatore della scheda, si tratta di un numero di sette cifre.

### Matricola precedente:

Nel caso in cui, in una "installazione eterm", venga sostituita la scheda Master, mostra la matricola della scheda precedente

### Versione firmware:

Campo di sola lettura, indica la versione di firmware caricato sulla Master.

### Data installazione:

Data di avvio ufficiale dell'impianto, deve essere impostato dall'installatore o dal gestore dell'impianto.

### Data/ora ultima configurazione:

Data e ora di avvio in cui è avvenuta l'ultima modifica della configurazione.

Descrizione: Descrizione dell'installazione (campo alfanumerico libero).

Indirizzo: Indirizzo dell'installazione.

Città: Città dell'installazione.

Provincia: Sigla della Provincia dell'installazione.

Nazione: Sigla della Nazione dell'installazione.

Note: Campo libero.

Numero GSM Master: Numero di telefono della SIM installata nel modem connesso alla Master.

Numero centro servizi: Numero di telefono del centro servizi SMS dell'operatore telefonico.

Codice licenza: Codice della licenza software etermPCmanager.

### Password:

Campo in cui scrivere e salvare la password per l'accesso ad un impianto "protetto".

ATTENZIONE:

La password scritta in questo campo non viene inviata e impostata sulle apparecchiature ma serve per l'accesso. Questo campo viene confrontato con il valore scritto nei Master utilizzando il comando "GESTIONE PASSWORD"

### Numeri per SMS di allarme:

Possono essere inseriti 5 numeri di telefono mobile a cui verranno segnalati eventuali allarmi a mezzo SMS.

### Comunicazione:

Indica come viene eseguito il collegamento al Master:

- **USB** = connessione diretta attuale, non sarà selezionabile il tasto CONNETTI
- COM = connessione diretta ad un Master collegato su una COM, non sarà selezionabile il tasto CONNETTI
- **GSM** = premendo CONNETTI attiva la finestra di dialogo del modem (deve essere impostato il Numero GSM Master)
- **Internet** = premendo CONNETTI si attiva la connessione internet (devono essere impostati username e password)

### Allarmi SMS da Master:

Inserendo questa funzione, in caso di allarme, il Master manda tramite modem un SMS ai numeri inseriti.

Abilita la funzione che genera file xml ad ogni variazione del data base

**MASTER** Questo tasto apre la finestra di configurazione del Master vedi paragrafo MASTER NEREIX

MODIFICA Consente di poter scrivere o modificare la configurazione.

**ANNULLA** Consente di annullare le modifiche digitate.

**SALVA** Consente di salvare nel database (file .sdf) le configurazioni inserite o lette da un Master collegato.

**CONNETTI** Il tasto è attivo se si sceglie la comunicazione WEB o GSM

Questo tasto attiva la finestra di dialogo con il modem o la connessione WEB.

**LEGGI** Consente, se connessi ad un Master, di importare la configurazione dello stesso.

Se esiste una configurazione diversa su PC la stessa viene sovrascritta – dopo aver premuto "LEGGI" viene chiesta conferma.

**INVIA** Consente, se connessi ad un Master, di trasferire la configurazione dal PC alla scheda.

Configurazioni precedenti vengono sovrascritte - viene chiesta conferma.

Eseguendo il comando viene letta la matricola della scheda, la quale, se su PC il campo è bianco, viene inserita automaticamente e senza bisogno di conferma, se su PC esiste già una matricola diversa il programma chiede se si intende proseguire aggiornando il numero presente su PC.

Nessuna ulteriore conferma viene richiesta se vi è corrispondenza fra i due numeri di matricola.

### **GESTIONE PASSWORD**

Premendo questo tasto si può gestire password di un Master:

| Attuale | Nuova |
|---------|-------|
| Reset   |       |

Se si sceglie di effettuare il Reset o il Change della password:

SW

Nel campo "Attuale" viene proposta la password presente nella finestra "INSTALLAZIONE" (database del PC). Affinché il comando abbia effetto, è necessario che la password "Attuale" corrisponda a quella scritta sulla scheda elettronica.

Il comando viene inviato premendo

Se il Master non ha alcuna password il campo "Attuale" potrà essere lasciato vuoto.

La password inviata al Master diventa la password degli slave e sarà necessario utilizzarla anche per la connessione diretta ad essi.

Gli slave accetteranno la nuova password se:

- non ne contengono già una

- ne contengono una e questa viene indicata nel campo "Attuale"

**REGISTRA IMPIANTO** Vedi paragrafo REGISTRAZIONE "INSTALLAZIONE ETERM" VIA WEB

### 11 REGISTRAZIONE "INSTALLAZIONE ETERM" VIA WEB

Per registrare una INSTALLAZIONE ETERM utilizzare una connessione USB o GSM:

- Impostare una password d'impianto.
- Abilitare il check GPRS.
- Scegliere i parametri GPRS

- Chiudere la connessione per permettere alla scheda di mettersi in contatto col server eterm e registrarsi automaticamente.

Per verificare la registrazione utilizzare ancora la connessione USB o GSM.

Se la registrazione ha avuto successo verrà visualizzato l' ID eterm assegnato.

Da questo momento sarà possibile connettersi via Internet selezionando questa connessione e cliccando su "CONNETTI"

### **12** MASTER NEREIX

Cliccare su MASTER nella finestra "INSTALLAZIONE". Se il "Tipo Master" scelto è "Nereix", appare la seguente finestra.

### **MASTER NEREIX - INDIRIZZAMENTO**

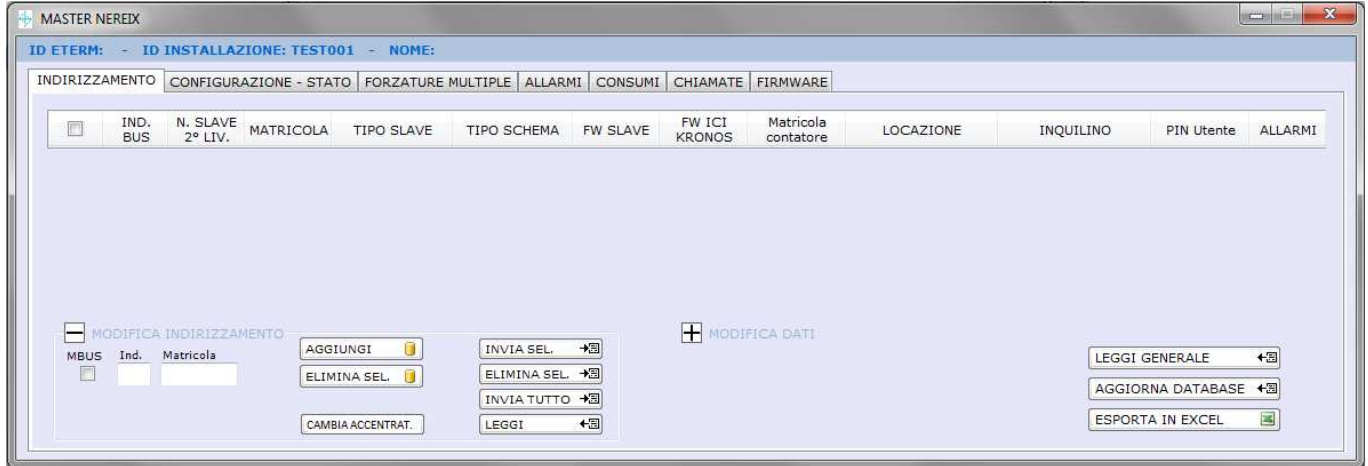

MN 01

### **MODIFICA INDIRIZZAMENTO**

MODIFICA INDIRIZZAMENTO
 Cliccare sul + se non sono visualizzati i tasti

### AGGIUNGI 🔋

Premendo questo tasto, dopo aver scritto l'indirizzo e la matricola dello salve, viene aggiunta una riga nel database. Non possono essere inseriti indirizzi e matricole doppie.

Anche se si sta lavorando non connessi alle schede, l'indirizzamento viene salvato nel database.

### ELIMINA SEL. 🔋

Premendo questo tasto si eliminano dal database le righe selezionate con la spunta di sinistra.

INVIA SEL. 🕂

Premendo questo tasto si invia alla scheda Master l'indirizzamento delle righe selezionate. Il Master cercherà nel bus solo le schede oggetto del nuovo indirizzamento.

#### ELIMINA SEL. +3

Premendo questo tasto vengono eliminati dal database e dal Master gli indirizzi selezionati.

### INVIA TUTTO 🗕

Premendo questo tasto si invia alla scheda Master l'indirizzamento di tutti gli slave presenti nel database. Il Master cercherà nel bus tutte le schede.

LEGGI +3

Consente di leggere l'indirizzamento presente nel Master

### Indirizzamento contacalorie MBus su accentratore.

- Spuntando il check box MBUS si abilitano due box dove inserire:
- matricola del contacalorie
- matricola dell'accentratore

| MOE<br>MBUS | DIFICA<br>Ind. | INDIRIZZAMENTO<br>Matricola contatore | AGGIUNGI     |
|-------------|----------------|---------------------------------------|--------------|
|             |                | Matricola                             | ELIMINA SEL. |

#### CAMBIA ACCENTRAT.

Consente di cambiare la matricola di un accentratore MBus al quale sono associati dei contacalorie. Premendo il tasto vengono evidenziate le matricole presenti nell'indirizzamento (una per ogni scheda) Le matricole possono essere modificate e premendo nuovamente il tasto il database si aggiorna. Per rendere effettivo l'indirizzamento occorre inviarlo al Master.

#### **MODIFICA DATI**

MODIFICA DATI

Cliccare sul + se non sono visualizzati i tasti

MODIFICA

Rende disponibile, nella griglia di indirizzamento, la possibilità di modificare locazione, inquilino e PIN Utente.

#### ANNULLA

Annulla ogni modifica eseguita e non salvata.

SALVA

Salva nel database le modifiche eseguite.

INVIA TUTTO 📲

Invia alla scheda Master e di conseguenza agli slave le modifiche salvate.

LEGGI GENERALE +3

Premendo questo tasto vengono letti dagli slave i dati presenti nella griglia indirizzamento.

### Significato dei simboli nella colonna ALLARMI

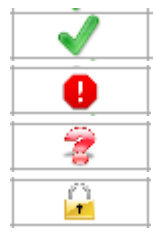

Nessun allarme

Allarme in corso

La scheda non comunica o la lettura non è ancora stata eseguita

La scheda non può essere letta e scritta perché protetta da password

### AGGIORNA DATABASE 43

Premendo questo tasto viene eseguita una lettura e il salvataggio su database di tutte le configurazioni del Master e degli slave.

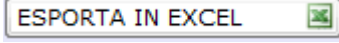

Permette di esportare in una tabella Excel i dati della griglia di indirizzamento.

### **CONFIGURAZIONE / STATO MASTER NEREIX**

| Sonda exter   |                                        | Offset temp. esterna (°C)                       | Temp. esterna (°C)      |
|---------------|----------------------------------------|-------------------------------------------------|-------------------------|
| Sonda esteri  | 14                                     |                                                 |                         |
| Ingresso 1    | Gas                                    | 0.01 mc/Imp. 😜 P. calorifico (kWh/mc) 8         | 3,00 🔶 (mc)             |
| Ingresso 2    | Energia Elettrica                      | 1 KWh/Imp. 😴 COP pompa calore 2                 | 2,80 🔆 (KWh)            |
| Ingresso 3    | Acqua Calda                            | 10 L/Imp. 👘                                     | (L)                     |
| Ingresso 4    | Acqua Fredda                           | 10 L/Imp.                                       | (L)                     |
| Uscita progra | ammabile CHIUSO 🚔 🕨 🔳                  | Timeout 00:00:00 🛓                              | Potenza segnale GSM (%) |
| RS232         |                                        |                                                 |                         |
|               |                                        | Inizio Eine                                     |                         |
| O Mbus        | Cambio dell'ora (solare/legale) 🛛 📝 Au | Inizio Fine<br>Itomatica Estate 21/06 🚖 21/09 🚖 | Data/Ora Scheda         |
| RS232         |                                        |                                                 |                         |

### Sonda esterna:

Premere il pulsante per abilitare la sonda esterna collegata alla Master Nereix.

Nella casella corrispondente a destra apparirà il valore letto o eventualmente il messaggio di errore per sonda "aperta" o in "corto".

#### Offset temperatura esterna:

Consente di correggere il valore letto dalla sonda, di +/- 10 °K, al fine di compensare errori indotti dal cavo di collegamento e dalla posizione fisica della sonda.

### Configurazione ingressi impulsivi 1/2/3/4:

Premere i pulsanti per abilitare i contatori di impulsi

Gli ingressi sono predisposti per:

- Ingresso 1 = Contatore Gas con la possibilità di configurare:

- Valore Impulso
- Potere calorifico

- Ingresso 2 = Contatore energia elettrica (pompa di calore / chiller) con la possibilità di configurare:

- Valore Impulso
- Rendimento (pompa di calore)
- Ingresso 3 = Acqua Calda
- con la possibilità di configurare:
  - Valore Impulso
- Ingresso 4 = Acqua Fredda
  - Valore Impulso

### RS232:

Settaggio uscita seriale (non modificabile): MBus: la porta seriale comunica secondo lo standard MBus Eterm: la porta seriale comunica con il protocollo eterm

### Uscita programmabile:

Premere il pulsante per abilitare dell'uscita programmabile 1, se è presente una richiesta di riscaldamento o di sanitario da almeno uno Slave l'uscita viene attivata (viene chiuso il contatto).

Dopo aver eseguito una lettura dello stato, la casella corrispondente a destra indica lo stato dell'uscita programmabile (open/closed)

È possibile forzare l'uscita in apertura o in chiusura fissando un termine temporale (TIMEOUT) della forzatura.

|                      | FORZATURA |        |           |         |           |      |
|----------------------|-----------|--------|-----------|---------|-----------|------|
| Uscita programmabile | CLOSED 🚍  | ATTIVA | DISATTIVA | Timeout | 0.00.00 🚔 | OPEN |

### SMS di risposta Kronos:

Premere il pulsante per abilitare l'invio di un SMS, da parte della Master, per confermare che un comando SMS è stato eseguito correttamente.

### Potenza segnale SMS (%):

Rappresenta la potenza del segnale disponibile al modem dell'impianto.

### Stagione:

E' possibile stabilire la stagione in corso (estate – inverno – intermedia) oppure è possibile attivare la funzione automatica fissando l'inizio e la fine dell'inverno e dell'estate.

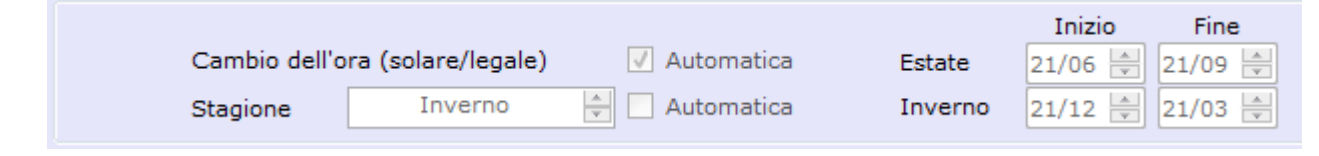

### DATA ORA

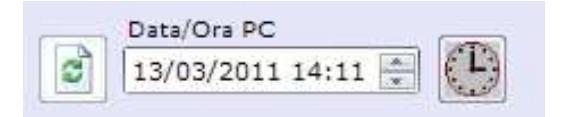

Nel riquadro Data/Ora PC viene visualizzata l'ora corrente che può essere bloccata e corretta cliccando sulle cifre e agendo sulle frecce a destra.

Per tornare all'Ora e alla Data corrente del PC premere

Per inviare l'Ora e la Data visualizzati nel riquadro alla Master Nereix premere

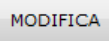

Consente di modificare le impostazioni.

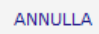

Consente di annullare le modifiche prima di un invio.

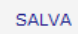

Consente di salvare le modifiche senza inviarle alla Master.

Consente di leggere lo stato degli ingressi, data, ora e le impostazioni, per salvare nel database i dati

letti premere

INVIA

Consente di inviare al Master nuove impostazioni.

### FORZATURE MULTIPLE

| IND, | MATRICOLA<br>SLAVE  | TIPO SLAVE | SCHEMA<br>IMPIANTO | USCITA<br>F | PROG. | USCITA<br>F | PROG. | POMP | A   | VALVO  | DLA<br>RICE | VALVOLA MIX  |
|------|---------------------|------------|--------------------|-------------|-------|-------------|-------|------|-----|--------|-------------|--------------|
|      |                     |            |                    | ON          | OFF   | ON          | OFF   | ON   | OFF | Sanit. | Risc.       | Apertura (%) |
| 7    | 0008628             | CONTAB.    |                    | 1           |       |             |       |      |     |        | 1           |              |
| 9    | 0001426             | CLIMA      | Bollitore          | Ĵ.          |       |             |       |      |     |        |             |              |
| 10   | 0001139             | CLIMA      | Generico           |             |       |             |       |      |     |        |             |              |
| 11   | 0007698             | CLIMA      | Doppio sc. ser     |             |       |             |       |      |     |        |             |              |
| 12   | 0000481             | CONTAB.    |                    |             |       |             |       |      |     |        |             |              |
| 13   | 0000482             | CONTAB.    |                    | Č.          |       |             |       |      |     |        |             |              |
| 14   | 0000483             | CONTAB.    |                    |             |       |             |       |      |     |        |             |              |
| 15   | 1111114             | CONTAB.    |                    |             |       |             |       |      |     |        |             |              |
| 16   | 0006896             | CLIMA      | Doppio cont.       |             |       |             |       |      |     |        |             |              |
| 17   | 0000484             | CONTAB.    |                    | lí.         |       |             |       |      |     |        |             |              |
| 18   | 0000485             | CONTAB.    |                    | -           |       |             |       |      |     |        |             |              |
| 19   | 0001620             | CONTAB.    |                    |             |       |             |       |      |     |        |             |              |
| 20   | 0000487             | CONTAB.    |                    |             |       |             |       |      |     |        |             |              |
|      | TimeOut<br>00:00:00 | ISTANT     | ANEO<br>DATO (s)   |             |       | •           |       |      |     |        |             | LEGGI        |

Consente di leggere lo stato premendo il tasto LEGGI e di eseguire delle forzature su uno o più slave contemporaneamente.

Per eseguire le forzature:

- Selezionare gli slave che si intendono forzare (è possibile usare i tasti SELEZIONA / DESELEZIONA TUTTO;
- Selezionare il comando da eseguire.
- Stabilire il TIMEOUT (tempo trascorso il quale la forzatura cessa)
- Stabilire se si desidera che ci sia un ritardo fra la forzatura del primo modulo e i seguenti spuntando l'opzione RITARDATO, la forzatura avviene nell'ordine di indirizzo Slave
- Stabilire l'eventuale ritardo di forzatura espresso in secondi.
- 🛛 Attivare la forzatura premendo 止

È possibile disattivare la forzatura anche prima della scadenza del TIMEOUT premendo

### ALLARMI

Ogni allarme che si verifica, su qualsiasi scheda Nereix dell'impianto, viene memorizzato nell'unità Master.

a fianco della tabella "STORICO ALLARMI" aggiunti al Database del PC tutti gli allarmi Premendo il pulsante che si sono verificati dopo l'ultima lettura.

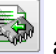

Premendo il pulsante a fianco della tabella "ALLARMI IN CORSO". vengono mostrati gli allarmi presenti in quel momento sulle varie schede dell'impianto.

La scheda Master aggiorna la situazione degli allarmi eventualmente in corso o cessati ogni 60 minuti e in caso di riaccensione dopo uno spegnimento. Di conseguenza potrebbero essere visualizzati in questa finestra allarmi già cessati di cui non si troverebbe traccia leggendo direttamente la Slave interessata.

Questa finestra non visualizza eventuali messaggi di errore di schede caldaia e/o gestione impianto.

| MASTER NEREIX    |            |               |                                                      | X    |
|------------------|------------|---------------|------------------------------------------------------|------|
| ID ETERM: ITA000 | 1 - ID INS | TALLAZIONE: I | ABOOO1 - NOME: Laboratorio Corsi                     |      |
| INDIRIZZAMENTO   | CONFIGURA  | ZIONE - STATO | FORZATURE MULTIPLE ALLARMI CONSUMI CHIAMATE FIRMWARE |      |
| STORICO ALLARMI  |            |               |                                                      | 1    |
| Data/Ora         | Ind.       | Scheda        | Allarmi                                              |      |
|                  |            |               |                                                      |      |
|                  |            |               |                                                      |      |
|                  |            |               |                                                      |      |
|                  |            |               |                                                      |      |
|                  |            |               |                                                      |      |
| ALLARMI IN CORSC | )          |               |                                                      |      |
|                  |            |               |                                                      |      |
|                  |            |               |                                                      |      |
|                  |            |               |                                                      |      |
|                  |            |               |                                                      | MN O |

### CONSUMI

| ERM: ITA0001  | - ID I | NSTALLAZ  | IONE: LAB0001 - | NOME: Laborator   | io Corsi                |                           |                            |                     |                      |                        |                 |
|---------------|--------|-----------|-----------------|-------------------|-------------------------|---------------------------|----------------------------|---------------------|----------------------|------------------------|-----------------|
| RIZZAMENTO C  | ONFIGU | RAZIONE - | STATO FORZATUR  | E MULTIPLE ALLARM | I CONSUMI CHI           | AMATE FIRMWAR             | ₹E                         |                     |                      |                        |                 |
| TURE          | MAST   | ER (09/0  | 8/2013 15:39)   |                   |                         |                           |                            |                     |                      |                        |                 |
| 08/2013 15:39 | Ingr   | esso      | Nome            | Consumo           |                         |                           |                            |                     |                      | LEGGI                  |                 |
|               | 1      | É I       |                 |                   |                         |                           |                            |                     |                      | Transman .             | 18              |
|               | 2      | 2         |                 |                   |                         |                           |                            |                     |                      |                        |                 |
|               | 3      | 3         |                 |                   |                         |                           | Modifica (                 | consumi             |                      |                        |                 |
|               | 4      | •         |                 |                   |                         |                           | MASTER                     | R 📲 SLAV            | E →⊠                 | ESPORTA I              | N EXCEL         |
|               | SLAV   | E         |                 |                   |                         |                           |                            |                     |                      |                        |                 |
|               | Ind.   | Matricola | Locazione       | Inquilino         | Num. Serie<br>Contatore | Energia<br>Riscald. (kWh) | Energia<br>Raffresc. (kWh) | Acqua<br>Calda (L.) | Acqua<br>Fredda (L.) | Acqua<br>Trattata (L.) | Temp.<br>Impost |
|               | 3      | 0008628   | SALA ROSSA      | RELATORE          | 00000000                |                           |                            |                     |                      |                        | 20,             |
|               | 4      | 0008434   | HEATMETER WALL  | RISCALDAMENTO     | 00004568                |                           |                            |                     |                      |                        |                 |
|               | 8      | 0001426   | POSTAZIONE 1    | DAMIANO           | 00112246                |                           |                            |                     |                      |                        | 0,              |
|               | 9      | 0001139   | POSTAZIONE 2    | ANDREA            | 00105194                |                           |                            |                     |                      | -                      | 32,             |
|               | 10     | 0007698   | POSTAZIONE 3    | DAVIDE            | 39154357                |                           |                            |                     |                      |                        |                 |
|               | 11     | 0006896   | BANCO PROVA A   | NERIEIX 1A        | 00202376                |                           |                            |                     |                      |                        |                 |
|               | 12     | 0000481   | BANCO PROVA A   | NERIEIX 2A        | 00202373                |                           |                            |                     |                      |                        |                 |
|               | 13     | 0000482   | BANCO PROVA A   | NERIEIX 3A        | 00004583                |                           | -                          |                     |                      |                        |                 |
|               | 14     | 0000483   | BANCO PROVA A   | NERIEIX 4A        | 00121922                |                           |                            |                     |                      |                        |                 |
| =             | 15     | 1111114   | BANCO PROVA A   | NERIEIX 5A        | 82780079                |                           |                            |                     |                      |                        | 20,             |
| -             | 16     | 0000484   | ATTIVAZIONE UTA |                   | 63780134                |                           |                            |                     |                      |                        | 25,             |
|               | 23     | 0011440   | MBUS 1          | CONTACALORIE 1    | 00145372                |                           |                            |                     |                      |                        |                 |
|               | 24     | 0011440   | MRUS 2          | CONTACALORIE 2    | 00006856                | -                         |                            |                     |                      |                        |                 |

MN 06

Questa finestra mostra l'ultima lettura eseguita, non vengono visualizzati i consumi riguardanti l'energia riscaldamento e raffrescamento.

#### LEGGI

Effettua una lettura istantanea dei consumi di tutte le Slave presenti e li memorizza nel database.

ESPORTA IN EXCEL

Crea il file .xls della tabella consumi.

### **MODIFICA CONSUMI E TEMPI**

SLAVE Abilita la modalità di allineamento dei consumi degli Slave e dei tempi riscaldamento / sanitario. La lettura sui contatori volumetrici può differire da quella memorizzata elettronicamente nel caso in cui ci siano stati dei consumi con gli apparati spenti o non configurati.

Dopo aver premuto il pulsante, i campi della tabella Slave che si possono modificare vengono evidenziati. Eseguire le modifiche e premere di nuovo il tasto per salvare sugli Slave le modifiche, verrà chiesta conferma.

MASTER

Abilita la modalità di allineamento dei consumi del Master.

Dopo aver premuto il pulsante, i campi della tabella Master che si possono modificare vengono evidenziati. Eseguire le modifiche e premere di nuovo il tasto per salvare sul Master le modifiche, verrà chiesta conferma.

### DESCRIZIONE DELLE COLONNE DELLA TABELLA CONSUMI

Ind.: Indirizzo bus dello slave (da 001 a 250) Matricola: Numero di matricola della Slave Locazione: Descrizione del luogo fisico di installazione (per esempio numero dell'interno, piano, scala, ecc.) Inquilino: Nome inquilino Num. Serie Contatore: Matricola del primo contacalorie connesso alla Slave Num. Serie 2 Contatore: Matricola del secondo contacalorie connesso alla Slave En. Riscald. (KWh): Energia di riscaldamento rilevata dal conta calorie (non visibile). En. Raffresc. (KWh): Energia di raffrescamento rilevata dal conta calorie (non visibile). Acqua Calda (L): Consumo in litri rilevato dal contatore collegato all'ingresso 1 Acqua Fredda(L): Consumo in litri rilevato dal contatore collegato all'ingresso 2 Acqua Trattata (L): Consumo in litri rilevato dal contatore collegato all'ingresso 3 Tempo Risc. (hh:mm): Tempo complessivo di funzionamento riscaldamento Tempo Sanit. (hh:mm): Tempo complessivo di funzionamento sanitario Temp. est. (°C): Temperatura rilevata dalla sonda esternam Apertura miscelatrice (%): Percentuale di apertura della valvola miscelatrice Temp.Mand.Riscal.Impost. (°C): Temperatura di riscaldamento impostata Temp.Mand.Riscal.Effett. (°C): Temperatura di riscaldamento impostata Temp.Mand.Prim. (°C): Temperatura di mandata primario letta dal contacalorie Temp.Ritorno.Prim. (°C): Temperatura di ritorno primario letta dal contacalorie Portata Ist. (L/h): Portata istantanea letta dal contacalorie Portata Tot. (L): Portata totale letta dal contacalorie Potenza (KW): Potenza calcolata dal contacalorie Temp.Amb.Impost. Zona 1 (°C): Temperatura ambiente impostata nella Zona 1 (solo se presente Kronos) Temp. Amb. Effett. Zona 1 (°C): Temperatura ambiente effettiva Nella Zona 1 (solo se presente Kronos) Stato TA1: Stato del Termostato Ambiente della Zona 1 Ciclo Kronos Zona1: ON / OFF (solo se presente Kronos) Zona 1 Temp.Amb.Impost. Zona 2 (°C): Temperatura ambiente impostata nella Zona 2 (solo se presente Kronos) Temp. Amb. Effett. Zona 2 (°C): Temperatura ambiente effettiva Nella Zona 2 (solo se presente Sonda NTC) Stato TA2: Stato del Termostato Ambiente della Zona 2 Ciclo Kronos Zona2: ON / OFF (solo se presente Kronos) Zona 2

Stagione: Estate / Inverno / Intermedia

Codice Allarmi in corso: Presenza o meno di allarmi e loro codice.

### CHIAMATE

Ogni operazione effettuata viene memorizzata nel database dell'installazione.

La Finestra mostra la cronologia delle operazioni eseguite sull'impianto.

Vengono distinte le chiamate dirette e da remoto (Tipo) e per quelle da remoto viene visualizzata la durata della chiamata.

| IRIZZAMENTO CONFIGUR | AZIONE - STATO FO | ORZATURE MULTIPLE ALLARMI CONSUMI CHIA | MATE FIRMWARE |       |  |
|----------------------|-------------------|----------------------------------------|---------------|-------|--|
| La com con           |                   |                                        | Durate        |       |  |
| Data/Ora             | Tipo              | Descrizione                            | (ore/min/sec) | Slave |  |
| 12/03/2011 10.13.55  | Diretta           | Lettura configurazione                 |               | (4:0) |  |
| 12/03/2011 10.14.06  | Diretta           | Lettura stato                          |               | (4:0) |  |
| 12/03/2011 10.14.19  | Diretta           | Lettura indirizzamento                 |               | (5:0) |  |
| 12/03/2011 10.14.25  | Diretta           | Lettura generale                       |               | (5:0) |  |
| 12/03/2011 10.14.30  | Diretta           | Lettura configurazione                 |               | (5:0) |  |
| 12/03/2011 10.14.37  | Diretta           | Lettura configurazione                 | 1             | (5:1) |  |
| 12/03/2011 10.14.44  | Diretta           | Lettura generale                       |               | (5:0) |  |
| 12/03/2011 10.15.46  | Diretta           | Lettura generale                       |               |       |  |
| 13/03/2011 12.42.54  | Diretta           | Lettura generale                       |               |       |  |
| 13/03/2011 13.03.01  | Diretta           | Lettura configurazione/stato           | Ĩ.            |       |  |
| 13/03/2011 14.05.25  | Diretta           | Lettura configurazione/stato           |               |       |  |
| 13/03/2011 14.11.38  | Diretta           | Scrittura configurazione               |               |       |  |
| 13/03/2011 14.11.44  | Diretta           | Lettura configurazione/stato           |               |       |  |
| 13/03/2011 14.11.48  | Diretta           | Scrittura configurazione               | Ĩ.            |       |  |
| 13/03/2011 14.26.59  | Diretta           | Lettura consumi istantanei             |               |       |  |
| 13/03/2011 14.27.20  | Diretta           | Lettura consumi istantanei             |               |       |  |
| 13/03/2011 14.27.20  | Diretta           | Lettura consumi istantanei             |               |       |  |

### FIRMWARE

MASTER NEREX

MASTER NEREX

MASTER NEREX

MASTER NEREX

MASTER NORE: LABOOOL - NOME: Laboratorio Corsi

NDIRIZZAMENTO CONFIGURAZIONE - STATO | FORZATURE MULTIPLE | ALLARMI | CONSUMI | CHIAMATE | FIRMWARE

Tipo scheda

Tipo scheda

Versions firmware
0.0.14

INVLA +3

La finestra consente di inviare aggiornamenti firmware a tutte le schede dell'impianto.

MN 08

MN 07

Su bus di primo livello:

Slave Contabilizzazione e Clima, Kronos, Accentratore Meter Bus, Scheda Gestione Caldaia e Impianto.

Su bus di secondo livello:

Scheda Gestione Caldaia e Impianto.

Con i tasti [1] / [] si possono selezionare / deselezionare tutte le schede negli elenchi di primo e secondo livello proposti.

### La finestra propone il firmware caricato con il software o con i successivi aggiornamenti.

### 13 COMUNICAZIONE CON GLI SLAVE

### **CONNESSIONE TRAMITE MASTER**

### Indirizzamento Master Nereix

| MASTER N | VEREIX      |             |               |               |               |            |                  |                        |           |           |               |         |
|----------|-------------|-------------|---------------|---------------|---------------|------------|------------------|------------------------|-----------|-----------|---------------|---------|
| ETERM    | : ITA000    | 1 - ID I    | NSTALLAZION   | IE: LAB0001 - | NOME: Laborat | orio Corsi |                  |                        |           |           |               |         |
| DIRIZZ   | AMENTO      | CONFIGU     | RAZIONE - STA | TO FORZATURE  |               |            |                  | E FIRMWARE             |           |           |               |         |
|          | IND.<br>BUS | N.<br>SLAVE | MATRICOLA     | TIPO SLAVE    | TIPO SCHEMA   | FW SLAVE   | FW ICI<br>KRONOS | Matricola<br>contatore | LOCAZIONE | INQUILINO | PIN<br>Utente | ALLARMI |
|          | 1           |             | 0007399       | IMPIANTO      |               | 0.0.8 T15  |                  |                        |           |           |               | ?       |
|          | 2           |             | 0007418       | IMPIANTO      |               | 0.0.8 T15  |                  |                        |           |           |               | ?       |
|          |             |             | 0002416       | THEFT         |               | 0.0.0.715  |                  |                        |           |           |               | 2       |

#### Indirizzamento Master Caldaia

| RIZZAN | MENTO CONFIG | GURAZIONE GEN | ERALE CONFI | GURAZIONE ALLARMI | STATO - ALLARMI | - FORZATURE    | CONFIGURAZIONE        | ORARI E PROGRA      | AMMI FIRMWAR                 | E       |         |
|--------|--------------|---------------|-------------|-------------------|-----------------|----------------|-----------------------|---------------------|------------------------------|---------|---------|
|        |              |               |             |                   |                 |                |                       |                     |                              |         |         |
| IND.   | MATRICOLA    | TIPO SLAVE    | FIRMWARE    | LOCAZIONE         | STATO           | TEMP. SET (°C) | TEMP.<br>ATTUALE (°C) | STATO<br>BRUCIATORE | POTENZA<br>BRUCIATORE<br>(%) | ALLARMI |         |
| ٥      | 0007326      | CALDAIA       | 0.0.16 T7   | CALDAIA MASTER    |                 |                |                       |                     |                              | 2       |         |
| 1      | 0007329      | CALDAIA       | 0.0.16 T7   | CALDAIA SLAVE     |                 |                |                       |                     |                              |         | ELIMINA |
| 2      | 0006890      | IMPIANTO      | 0.0.8 T5    | MISCELATRICI      |                 |                |                       |                     |                              | 2       | ELIMINA |
| 3      | 0006893      | IMPIANTO      | 0.0.8 T5    | NON UTILIZZATA    |                 |                |                       |                     |                              | 2       | ELIMINA |

Si accede alla slave cliccando sul numero corrispondente all'indirizzo bus.

SGC 01

Per slave dello stesso tipo si passa da un indirizzo all'altro anche utilizzando il cursore presente in basso nelle varie finestre di configurazione.

La comunicazione allo slave è inibita se lo stesso possiede una password diversa da quella inserita nel Master con cui si sta comunicando.

### CONNESSIONE DIRETTA A SLAVE

Premendo il comando "Connessione diretta" viene richiesto di collegare la slave tramite USB e di premere OK

| 🔶 eter | m PC manager |          |        |      |           |       |
|--------|--------------|----------|--------|------|-----------|-------|
| File   | Connessione  | diretta  | Lingue | COM  | ?         |       |
|        |              |          |        |      |           |       |
| т      | DETERM       | ID INSTA |        | DES  | SCRIZIO   | DNE   |
|        |              | 10 11017 |        | INST | FALLAZI   | ONE   |
|        | ITA0001      | LAB      | 0001   | Labo | ratorio ( | Corsi |
|        |              | DEM      | 10001  | Si   | mulatore  | e 1   |
|        |              | DEM      | 10002  | Si   | mulatore  | e 2   |

SW 12 🛛

Dopo la connessione, nel caso in cui la scheda contenga una password, viene richiesto il suo inserimento con possibilità di modifica e reset.

Sarà necessario digitare correttamente la password attuale per poter eseguire il reset o il cambio password.

| Password |       | × |
|----------|-------|---|
| Attuale  | Nuova |   |
| Reset    |       |   |
| 🔲 Change |       |   |

Se la password non è presente si aprirà direttamente la finestra di configurazione. finestra per impostazione / reset / cambio password.

Superato il controllo password si aprirà la finestra di configurazione specifica del tipo di slave collegato. Rimovendo la connessione USB la finestra si chiude.

Se il programma verifica che la matricola della scheda rilevata appartiene ad uno dei database esistenti, il database stesso viene aggiornato se la configurazione della scheda viene modificata.

### 14 SLAVE CONTABILIZZAZIONE

### CONFIGURAZIONE

| Indirizzo                                                                                                    | 10                                                                           |                                                                                   | Kerner                                    |                                                          | Stagione                                                           |
|----------------------------------------------------------------------------------------------------|------------------------------------------------------------------------------|-----------------------------------------------------------------------------------|-------------------------------------------|----------------------------------------------------------|--------------------------------------------------------------------|
| Tipe                                                                                                    | t eres Dushals - Du                                                          | et a sesse te terra 👘                                                             | Kronos                                    |                                                          | - Estate                                                           |
| Matricela                                                                                                    | 1 20ha 2 Valvole - 2 V                                                       | alv. aperte în înv. 💌                                                             | Abilitaz                                  | ioni richieste                                           |                                                                    |
| Matricola                                                                                                    | 0015540                                                                      | 1                                                                                 | -                                         |                                                          | Intermedia                                                         |
| Matricola e-kronos                                                                                                    |                                                                              |                                                                                   | Comur                                     | iicaz. master                                            | Da sistema                                                         |
| PIN Utente                                                                                                    | 3947850                                                                      |                                                                                   |                                           |                                                          | - Du sistemu                                                       |
| Versione FW Slave                                                                                                    | 0.2.23                                                                       |                                                                                   | Sensor                                    | e di umidità                                             | Sensore Zona 2                                                     |
| Versione FW Kronos                                                                                                    | 0.1.14 (ICI Kronos)                                                          | Dec. in the last                                                                  |                                           |                                                          |                                                                    |
| Contatore                                                                                                    | 00129047                                                                     | 29/07/2013                                                                        | Zona 2                                    | 2                                                        | - NIC                                                              |
| Locazione                                                                                                    | APPARTAMENTO 10                                                              |                                                                                   | Allarme                                   | e blocco contatore                                       | D- TA                                                              |
| Nome inquilino                                                                                                    |                                                                              |                                                                                   |                                           |                                                          |                                                                    |
| Codice modulo                                                                                                    | H800048                                                                      |                                                                                   | Tolleranz                                 | a allarme trafilamen                                     | to (KWh) OFF 🚔                                                     |
| Lingua                                                                                                    |                                                                              |                                                                                   |                                           |                                                          |                                                                    |
|                                                                                                    |                                                                              |                                                                                   |                                           |                                                          |                                                                    |
| Contatori ad impulsi       1     2       -     ×100L       -     ×100L       -     ×10L       -     ×10L       -     MBus       -     OFF | 3<br>- x1000L<br>- x100L<br>- x10L<br>- x1L<br>- MBus<br>- OFF<br>3<br>SALVA | Tipo Contacalorie<br>- Energia alt<br>- Produzione<br>- Montante r<br>- Appartame | ternativa<br>a ACS<br>risc./raff.<br>ento | Soglia umidità<br>Offset umidità<br>LEGGI <del>4</del> 3 | (%)<br>(%)<br>(%)<br>(%)<br>(%)<br>(%)<br>(%)<br>(%)<br>(%)<br>(%) |

Questa finestra permette di leggere ed impostare parametri che di configurazione.

E' possibile inviare la medesima configurazione a più schede presenti nella rete ad eccezione dei campi esclusivi della singola unità abitativa (PIN Utente - Locazione - Nome inquilino - Note). La configurazione viene memorizzata nel database.

Il cursore in basso "INDIRIZZO SLAVE" (non presente in caso di comunicazione diretta slave) permette di posizionarsi sulla Slave che si intende leggere / modificare (in alternativa si può digitare il numero della Slave direttamente nella casella bianca a fianco del selettore).

Indirizzo: Indirizzo bus attribuito alla Slave (vedi configurazione Master).

**Tipo:** Parametro impostato di fabbrica in base al tipo di modulo, da verificare ed eventualmente modificare in caso di sostituzione della scheda elettronica.

In base al "Tipo" cambia la logica di funzionamento del modulo:

### Tipo1: Moduli 1 zona 1 valvola

Modulo con singola valvola a doppio effetto (comando per apertura – F1 e comando per chiusura – F2).

Con termostato tradizionale (contatto NO):

L'apertura / chiusura è in funzione del comando dato al contatto TA.

Il funzionamento è indipendente dalla stagione.

Con ICI Kronos (CB928) o e-kronos (CB1137)

L'apertura della valvola avviene su comando del kronos a condizione che il contatto TA sia chiuso.

### Tipo 2: Moduli 2 zone 2 valvole

Modulo con una / due valvole a singolo effetto (comando per apertura con tensione su F1/F2 e chiusura in assenza di tensione).

Gestione 2 zone con termostati tradizionali (contatto NO):

La chiusura di TA determina l'apertura della valvola zona 1 (fase su F1) La chiusura di NTC determina l'apertura della valvola zona 2 (fase su F2) <u>indipendentemente da TA</u> Il funzionamento di entrambe le zone è indipendente dalla stagione. Con e-kronos (cod. CB1137)

Abilitare Kronos, Zona 2 e ingresso NTC per zona 2;

Collegare all'ingresso NTC la sonda ambiente per la zona 2.

e-kronos provvederà ad aprire la valvola Zona 1 (fase su F1) o Zona 2 (fase su F2) in funzione del proprio settaggio e delle temperature lette: Zona 1 e-kronos – Zona 2 sonda NTC

Attenzione: il modello "ICI Kronos" cod. CB928 non gestisce la Zona 2.

La chiusura del contatto TA è condizione necessaria perché le richieste del e-kronos vengano prese in considerazione (sia per Zona 1 che per Zona 2).

### Con ICI Kronos (CB928) o e-kronos (CB1137) su zona 1 e termostato tradizionale (contatto NO) su zona 2: Abilitare Kronos, Zona 2 e ingresso TA per zona 2;

Collegare all'ingresso NTC il termostato ambiente (contatto NO) per la zona 2.

ICI Kronos o e-kronos provvederà ad aprire la valvola Zona 1 (fase su F1) in funzione del proprio settaggio e della temperatura letta a condizione che TA sia chiuso.

La chiusura di NTC determina l'apertura della valvola zona 2 (fase su F2) indipendentemente dalla stagione <u>e dallo stato del TA</u>

### Tipo 3: Moduli 1 zona 2 valvole – 2 valvole aperte in inverno

Modulo con due valvole a singolo effetto (comando per apertura con tensione su F1/F2 e chiusura in assenza di tensione) per la gestione di una singola zona con ventilconvettori (valvola su F1) e radiatori (valvola su F2).

Il consenso all'erogazione del caldo o del freddo viene dato dalla chiusura del contatto TA con un termostato ambiente (contatto pulito) oppure da ICI Kronos o e-kronos a condizione che il contatto TA sia chiuso.

In inverno la richiesta di calore provoca l'apertura di entrambe le valvole (attivazione dei contatti F1 e F2).

In estate la richiesta di raffrescamento provoca l'apertura solo della valvola dei ventilconvettori (attivazione uscita F1).

Se il contatto NTC viene chiuso (ad esempio da un termostato limite) l'uscita F1 (mandata ventilconvettori) viene disabilitata a prescindere dalla stagione e dalla richiesta.

Nella stagione intermedia, in assenza di Kronos, le richiesta di TA non è presa in considerazione.

### Tipo 4 : Moduli 1 zona 2 valvole – 1 valvola aperta in inverno

Tutto come Tipo 3 salvo che in inverno, su richiesta di riscaldamento, viene attivata solo l'uscita F2 (radiatori) anziché entrambe le uscite.

### Tipo 5: Moduli 1 zona 1 valvola – uscita per deumidificatore

Modulo con una valvola a singolo effetto (comando per apertura con tensione su F1 e chiusura in assenza di tensione) e con uscita in tensione per attivazione deumidificatore (F2).

Il consenso all'erogazione del caldo o del freddo viene dato dalla chiusura del contatto TA con un termostato ambiente (contatto pulito) oppure da ICI Kronos o e-kronos (sempre a condizione che il contatto TA sia chiuso).

In presenza del sensore di umidità l'uscita F2 viene abilitata al di sopra del "limite umidità" impostato.

L'uscita si disabilita quando l'umidità scende del 3 % rispetto al limite fissato.

Il funzionamento è indipendente dalla stagione.

Matricola: Campo di sola lettura rappresenta la matricola hardware della Slave connessa.

**PIN Utente:** Codice necessario per inviare, a mezzo SMS, alcuni comandi all'unità Slave (vedi capitolo *relativo*) e per utilizzare servizi WEB di lettura.

Inserendo il nome dell'inquilino e la locazione il codice viene generato automaticamente ma è possibile modificarlo manualmente. Nella medesima "installazione eterm" non possono esserci due codici uguali, il sistema rifiuta automaticamente l'inserimento di un doppione.

Versione firmware Slave: Campo di sola lettura è il firmware caricato sulla Slave connessa.

Versione firmware Kronos: Campo di sola lettura è il firmware caricato sul Kronos (unità ambiente) eventualmente connessa alla Slave.

### Contacalorie

**N. serie:** Campo di sola lettura, è la matricola del contacalorie connesso alla Slave. **Data installazione:** Data avviamento contacalorie.

Locazione: Descrizione del luogo fisico di installazione (per esempio numero dell'interno, piano, scala, ecc.).

Nome dell'inquilino: Campo libero

### Note: Campo libero

Lingua: Impostazione che ha effetto sull'eventuale Kronos

**Abilitazione - Kronos:** Attivare il pulsante quando si connette un Kronos (se si attiva la funzione e l'apparato Kronos non è connesso verrà segnalato un allarme).

Antibloccaggio (sec.): Durata della funzione antibloccaggio – da 1 a 250 sec. - OFF = funzione disattivata.

Abilitazione - Sensore umidità: Attivare il pulsante quando è connesso un sensore di umidità relativa:

- Sensore Umidità remoto
- HIDRO Kronos
- e-kronos H

Soglia umidità: Soglia utilizzata se lo slave è impostato come "Tipo 5"

Offset umidità: Correzione del valore letto dalla sonda di umidità relativa.

#### Tipo di contatore di calore:

I dati di consumo rilevati vengono gestiti in dai sistemi di acquisizione in base alla tipologia impostata.

Contatori ad impulsi 1-2-3: permette di abilitare la lettura dei contatori volumetrici collegati agli ingressi impulsivi della o al contacalorie MBus

Selettore stagione: permette la commutazione in estate – inverno – OFF – da sistema:

- Estate = richieste di riscaldamento escluse richieste di raffrescamento attive (con Kronos)
- Inverno = richieste di riscaldamento attive richieste di raffrescamento escluse (con Kronos)
- OFF = richieste riscaldamento raffrescamento escluse
- Da sistema = La stagione non è modificabile da Kronos

| MODIFICA Consente di modificare le impostazioni.                                                             |
|----------------------------------------------------------------------------------------------------|
| ANNULLA Consente di annullare le modifiche prima di un invio.                                                |
| SALVA Consente il salvataggio su database delle impostazioni modificate                                      |
| LEGGI Consente di leggere lo stato degli ingressi e le impostazioni (senza salvare queste ultime nel PC) per |
| salvarle premere                                                                                             |

Consente di inviare ai Kronos le nuove impostazioni, al momento dell'invio viene chiesto quali parametri inviare e a quali slave oltre a quella su cui si sta lavorando:

|       | <b>V</b> | 7      |   |
|-------|----------|--------|---|
|       |          | 12     |   |
|       |          | 13     | Ξ |
|       | <b>V</b> | 15     |   |
|       | <b>V</b> | 17     |   |
|       | <b>V</b> | 18     |   |
|       | <b>V</b> | 19     | Ŧ |
|       | [X]      | INVIA  |   |
|       | []       | ANNULL | A |
| CO 03 |          |        |   |

### **STATO - FORZATURE**

|                                                                                                    | Kronos ZONA 1 ZONA 2                   |
|----------------------------------------------------------------------------------------------------|----------------------------------------|
| Data / Ora                                                                                                    | Temperatura impostata (°C)             |
| Contatto TA                                                                                                    | Temperatura attuale (°C)               |
| Ingresso NTC                                                                                                    | Richiesta attivazione                  |
| Uscita F1                                                                                                    | Tipo funzionamento                     |
| Uscita F2                                                                                                    | Ciclo impostato                        |
| Umidità relativa (%)                                                                                             | Temp. ciclo Ridotto (°C)               |
| Tempo riscaldamento (hh:mm)                                                                                      | Temp. ciclo Comfort (°C)               |
| Stagione                                                                                                    |                                        |
| Ciclo antigelo                                                                                                   | ALLARMI PRESENTI                       |
| Temp. ciclo Antigelo (°C)                                                                                        |                                        |
| Potenza (kW)                                                                                                    |                                        |
| Temp. mandata (°C)                                                                                               |                                        |
| Temp. ritorno (°C)                                                                                               |                                        |
| Portata istantanea (m3/h)                                                                                        |                                        |
| Portata totale (m3)                                                                                              | RESTART +3                             |
| Energia totale risc. (kWh)                                                                                       |                                        |
| Energia totale raffr. (kWh)                                                                                      | FORTATURE                              |
| Consumo acqua calda (L)                                                                                          | PORZATURE                              |
| Consumo acqua fredda (L)                                                                                         | Uscita F1 OFF 👾 TIMEOUT 00:00:00 😽 🕨 🔳 |
| and the second second second second second second second second second second second second second second second | Uscita F2 OFF                          |

Questa finestra consente la lettura degli allarmi presenti e dei parametri di stato della slave contabilizzazione.

Contatto TA: Può essere Aperto o Chiuso.

Ingresso NTC: Può essere Aperto o Chiuso o segnalare la temperatura rilevata da una eventuale sonda NTC.

Uscita F1: Può essere ON oppure OFF

Uscita F2: Può essere ON oppure OFF

Umidità relativa: Valore letto dalla sonda (opzionale)

Tempo riscaldamento (min.): Totalizzatore tempo di erogazione riscaldamento

Potenza (kW): Potenza calcolata dal contacalorie.

Temp. mandata (°C): Temperatura mandata rilevata dal contacalorie.

Temp. ritorno (°C): Temperatura ritorno rilevata dal contacalorie.

Portata istantanea (L/h): Portata rilevata dal contacalorie.

Portata totale (L): Portata rilevata dal contacalorie.

Energia totale risc. (kWh): Non viene visualizzata

Energia totale raff. (kWh): Non viene visualizzata

Consumo acqua calda (L): Consumo in litri rilavato dal contatore collegato all'ingresso 1

Consumo acqua fredda (L): Consumo in litri rilavato dal contatore collegato all'ingresso 2

Consumo acqua 3 (L): Consumo in litri rilavato dal contatore collegato all'ingresso 3

Temperatura effettiva zona 1/2: Temperatura letta dall'eventuale Kronos

Temperatura richiesta zona 1/2: Temperatura richiesta dall'eventuale Kronos

ALLARMI PRESENTI: Sono descritti gli allarmi attivi sull'unità Slave selezionata.

### **RIQUADRO FORZATURE**

Permette la forzatura della valvola di zona tramite un selettore ON/OFF

| TIMEOUT: prima di avviare la forzatura, premendo LL, è necessario impostare la sua durata (ore-minuti d | е |
|----------------------------------------------------------------------------------------------------|---|
|----------------------------------------------------------------------------------------------------|---|

secondi) la forzatura può comunque essere disattivata prima della scadenza temporizzata premendo

### 

Giovedì

+3 LEGGI LIMITI

PROGRA Venerdî Sabato Domenica LEGGI PROGRAMMI

| SLAVE CLIMA - Bus di primo                                                                                                    |                                                                                                    |                                                                                                    |                                                                                                    |                                                                                                    | (57)                                                                      |                                                                                                    |
|----------------------------------------------------------------------------------------------------|----------------------------------------------------------------------------------------------------|----------------------------------------------------------------------------------------------------|----------------------------------------------------------------------------------------------------|----------------------------------------------------------------------------------------------------|---------------------------------------------------------------------------|----------------------------------------------------------------------------------------------------|
| CONFIGURAZIONE STATC                                                                                                    | - FORZATURE Kronos                                                                                                    |                                                                                                    |                                                                                                    |                                                                                                    |                                                                           | 2                                                                                                    |
| Generale                                                                                                    |                                                                                                    | Zona 1                                                                                                    |                                                                                                    |                                                                                                    |                                                                           |                                                                                                    |
| Modalità Visual                                                                                                    | OFF 📑                                                                                                    | Tipo funzionamento                                                                                                    | Manuale                                                                                                    | *                                                                                                    |                                                                           |                                                                                                    |
| Temp. Antigelo (°C)                                                                                                    | OFF 🚔                                                                                                    | Temp. manuale (°C)                                                                                                    | 22,0                                                                                                    | -                                                                                                    |                                                                           |                                                                                                    |
|                                                                                                    | Inverno Estate                                                                                                    |                                                                                                    | Inverno Estate                                                                                                    | 1                                                                                                    |                                                                           |                                                                                                    |
| Abilitazione limiti                                                                                                    | OFF OFF                                                                                                    | Temp. Comfort (°C)                                                                                                    | 20,0 20,0                                                                                                    |                                                                                                    |                                                                           |                                                                                                    |
| Limite Comfort (°C)                                                                                                    |                                                                                                    | Temp. Ridotto (°C)                                                                                                    | 16,0 25,0                                                                                                    | ÷.                                                                                                    |                                                                           |                                                                                                    |
| Limite Ridotto (°C)                                                                                                    | 40,0 🐨 7,0 🐨                                                                                                    | Offset sonda (°K)                                                                                                    | 0,0                                                                                                    |                                                                                                    |                                                                           |                                                                                                    |
| MODIFICA                                                                                                    | ANNULLA 🤭                                                                                                    | SALVA                                                                                                    |                                                                                                    | LEGGI +3                                                                                                    | (                                                                         | INVIA +3                                                                                                    |
|                                                                                                    |                                                                                                    |                                                                                                    |                                                                                                    |                                                                                                    |                                                                           |                                                                                                    |
| Lunedi                                                                                                    | . <u></u>                                                                                                    |                                                                                                    |                                                                                                    |                                                                                                    |                                                                           |                                                                                                    |
| Mercoledi                                                                                                    |                                                                                                    |                                                                                                    |                                                                                                    |                                                                                                    |                                                                           |                                                                                                    |
| Giovedì                                                                                                    |                                                                                                    |                                                                                                    |                                                                                                    |                                                                                                    |                                                                           |                                                                                                    |
| Venerdì                                                                                                    |                                                                                                    |                                                                                                    |                                                                                                    |                                                                                                    |                                                                           |                                                                                                    |
| Sabato                                                                                                    |                                                                                                    |                                                                                                    |                                                                                                    |                                                                                                    |                                                                           |                                                                                                    |
| Domenica                                                                                                    |                                                                                                    |                                                                                                    |                                                                                                    |                                                                                                    |                                                                           |                                                                                                    |
|                                                                                                    | 0 1 2 3 4 5                                                                                                    | 5 6 7 8 9                                                                                                    | 10   11   12   13   1                                                                                                    | 4   15   16   17                                                                                                    | 18   19   20                                                              | 21 22 23                                                                                                    |
|                                                                                                    |                                                                                                    |                                                                                                    |                                                                                                    |                                                                                                    |                                                                           |                                                                                                    |
|                                                                                                    |                                                                                                    |                                                                                                    |                                                                                                    |                                                                                                    |                                                                           |                                                                                                    |
|                                                                                                    |                                                                                                    |                                                                                                    |                                                                                                    |                                                                                                    |                                                                           |                                                                                                    |
|                                                                                                    |                                                                                                    |                                                                                                    |                                                                                                    |                                                                                                    |                                                                           |                                                                                                    |
|                                                                                                    |                                                                                                    |                                                                                                    |                                                                                                    |                                                                                                    |                                                                           |                                                                                                    |
|                                                                                                    |                                                                                                    |                                                                                                    |                                                                                                    |                                                                                                    |                                                                           |                                                                                                    |
|                                                                                                    |                                                                                                    |                                                                                                    |                                                                                                    |                                                                                                    |                                                                           |                                                                                                    |
|                                                                                                    |                                                                                                    |                                                                                                    |                                                                                                    |                                                                                                    |                                                                           |                                                                                                    |
|                                                                                                    |                                                                                                    |                                                                                                    |                                                                                                    |                                                                                                    |                                                                           |                                                                                                    |
|                                                                                                    |                                                                                                    |                                                                                                    |                                                                                                    |                                                                                                    |                                                                           |                                                                                                    |
| LEGGI PROGRAMM                                                                                                    | I +3 LEGGI LIMIT                                                                                                    | E+ 11                                                                                                    | INVIA PROGRAMMI                                                                                                    | →∃ IN                                                                                                    | IVIA LIMITI + F                                                           | PROGRAMMI +B                                                                                                    |
| LEGGI PROGRAMM                                                                                                    | I +2 LEGGI LIMIT                                                                                                    | E+ II                                                                                                    | INVIA PROGRAMMI                                                                                                    | →⊒ IN                                                                                                    | IVIA LIMITI + I                                                           | PROGRAMMI +3                                                                                                    |
| LEGGI PROGRAMM                                                                                                    | I +3 LEGGI LIMIT                                                                                                    | II ←3                                                                                                    | INVIA PROGRAMMI                                                                                                    | NI) E+                                                                                                    | IVIA LIMITI + F                                                           | PROGRAMMI +3                                                                                                    |
|                                                                                                    | I +3 LEGGI LIMIT                                                                                                    |                                                                                                    | INVIA PROGRAMMI                                                                                                    | NI (≣≁                                                                                                    | IVIA LIMITI + I                                                           | PROGRAMMI +3                                                                                                    |
| LEGGI PROGRAMM<br>ONOS<br>LAVE CLIMA - Bus di primo                                                                                                    | I +2 LEGGI LIMIT                                                                                                    | FI ←∃                                                                                                    | INVIA PROGRAMMI                                                                                                    | IN E+                                                                                                    | IVIA LIMITI + F                                                           | PROGRAMMI +3                                                                                                    |
| LEGGI PROGRAMM                                                                                                    | I +3 LEGGI LIMIT<br>livello indirizzo: 2 - (ID ETERM:                                                                                                    | TI +E                                                                                                    | INVIA PROGRAMMI                                                                                                    | IN E+                                                                                                    | IVIA LIMITI + F                                                           | PROGRAMMI +3                                                                                                    |
| CONOS<br>SLAVE CLIMA - Bus di primo<br>CONFIGURAZIONE STATO<br>Cenerale                                                                                                    | I 43 LEGGI LIMIT<br>Ivello indirizzo: 2 - (ID ETERM:<br>9 - FORZATURE Kronos                                                                                                    | П +Э<br>ПА0001 - ID INSTALLAZ                                                                                                    | INVIA PROGRAMMI                                                                                                    | +3 IN                                                                                                    | IVIA LIMITI + F                                                           | PROGRAMMI +3                                                                                                    |
| LEGGI PROGRAMM                                                                                                    | I +3 LEGGI LIMIT<br>Ivello indirizzo: 2 - (ID ETERM:<br>- FORZATURE Kronos                                                                                                    | II ←∃<br>ITA0001 - ID INSTALLAZ<br>Zona 1                                                                                                    | (INVIA PROGRAMMI<br>ONE: WEBTEST)                                                                                                    | +3 IN<br>Zona 2                                                                                                    | IVIA LIMITI + P                                                           | PROGRAMMI +3                                                                                                    |
| LEGGI PROGRAMM<br>ONOS<br>SLAVE CLIMA - Bus di primo<br>CONFIGURAZIONE STATO<br>Generale<br>Modalità Visual                                                                                                    | I +B LEGGI LIMIT                                                                                                    | II +3<br>ITA0001 - ID INSTALLAZ<br>Zona 1<br>Tipo funzionamento                                                                                                    | INVIA PROGRAMMI ONE: WEBTEST) Manuale                                                                                                    | →3 IN<br>Zona 2                                                                                                    | IVIA LIMITI + P                                                           | PROGRAMMI +3                                                                                                    |
| LEGGI PROGRAMM<br>CONOS<br>SLAVE CLIMA - Bus di primo<br>CONFIGURAZIONE STATO<br>Generale<br>Modalità Visual<br>Temp. Antigelo (°C)                                                                                                    | I +3 LEGGI LIMIT                                                                                                    | II +<br>ITA0001 - ID INSTALLAZ<br>Zona 1<br>Tipo funzionamento<br>Temp. manuale (°C)                                                                                                    | INVIA PROGRAMMI ONE: WEBTEST) Manuale 22,0                                                                                                    | →3 IN<br>Zona 2<br>Tipo fun:<br>Temp. rr                                                                                                    | IVIA LIMITI + f                                                           | PROGRAMMI +3                                                                                                    |
| LEGGI PROGRAMM<br>CONOS<br>SLAVE CLIMA - Bus di primo<br>CONFIGURAZIONE STATO<br>Generale<br>Modalità Visual<br>Temp. Antigelo (°C)                                                                                                    | I +B LEGGI LIMIT                                                                                                    | II ←∃<br>ITA0001 - ID INSTALLAZ<br>Zona 1<br>Tipo funzionamento<br>Temp. manuale (°C)                                                                                                    | INVIA PROGRAMMI ONE: WEBTEST) Manuale 22,0 Inverno Estate                                                                                                    | JIN       JUN       Zona 2       Tipo fun:       Temp. m       Temp. m                                                                                                    | IVIA LIMITI + F                                                           | PROGRAMMI +3                                                                                                    |
| LEGGI PROGRAMM<br>ONOS<br>SLAVE CLIMA - Bus di primo<br>ONFIGURAZIONE STATO<br>Generale<br>Modalità Visual<br>Temp. Antigelo (°C)<br>Abilitazione limiti                                                                                                    | I +B LEGGI LIMIT                                                                                                    | TI +3<br>TTA0001 - ID INSTALLAZ<br>Zona 1<br>Tipo funzionamento<br>Temp. manuale (°C)<br>Temp. Comfort (°C)                                                                                    | INVIA PROGRAMMI ONE: WEBTEST) Manuale 22,0 Inverno Estate 20,0 m 20,0                                                                                                    | →3     IN       Zona 2     Tipo fun:       →     Temp. m       →     Temp. C                                                                                                    | IVIA LIMITI + F                                                           | PROGRAMMI +3                                                                                                    |
| LEGGI PROGRAMM<br>CONOS<br>SLAVE CLIMA - Bus di primo<br>ONFIGURAZIONE STATO<br>Generale<br>Modalità Visual<br>Temp. Antigelo (°C)<br>Abilitazione limiti<br>Limite Comfort (°C)                                                                                | I +3 LEGGI LIMIT                                                                                                    | TI +3<br>TIA0001 - ID INSTALLAZ<br>Zona 1<br>Tipo funzionamento<br>Temp. manuale (°C)<br>Temp. Comfort (°C)<br>Temp. Ridotto (°C)                                                              | INVIA PROGRAMMI ONE: WEBTEST) Manuale 22,0 Inverno Estate 20,0 20,0 16,0 25,0                                                                                                    | →ⓐ IN<br>Zona 2<br>Tipo fun:<br>Temp. m<br>Temp. C<br>Temp. R                                                                                                    | IVIA LIMITI +<br>zionamento<br>nanuale (°C)<br>idotto (°C)                | PROGRAMMI →3                                                                                                    |
| LEGGI PROGRAMM<br>CONOS<br>SLAVE CLIMA - Bus di primo<br>ONFIGURAZIONE STATO<br>Generale<br>Modalità Visual<br>Temp. Antigelo (°C)<br>Abilitazione limiti<br>Limite Comfort (°C)<br>Limite Ridotto (°C)                                                         | I  I  I  I  I  I  I  I  I  I  I  I  I  I                                                                                                    | TI +3<br>TIA0001 - ID INSTALLAZ<br>Zona 1<br>Tipo funzionamento<br>Temp. manuale (°C)<br>Temp. Comfort (°C)<br>Temp. Ridotto (°C)<br>Offset sonda (°K)                                         | INVIA PROGRAMMI           ONE: WEBTEST)           Manuale           22,0           Inverno         Estate           20,0         20,0           16,0         25,0           0,0         25,0                                                                                                    | JIN       JIN       Zona 2       Tipo fun:       Temp. m       Temp. R       Offset sc                                                                                                    | IVIA LIMITI +<br>zionamento<br>nanuale (°C)<br>idotto (°C)<br>onda (°K)   | PROGRAMMI →3<br>Manuale *<br>22,0 *<br>Inverno Estate<br>20,0 *<br>16,0 *<br>30,0 *                                                                                                    |
| LEGGI PROGRAMM<br>ONOS<br>SLAVE CLIMA - Bus di primo<br>ONFIGURAZIONE STATO<br>Generale<br>Modalità Visual<br>Temp. Antigelo (°C)<br>Abilitazione limiti<br>Limite Comfort (°C)<br>Limite Ridotto (°C)                                                          | I CEGGI LIMIT                                                                                                    | TI +<br>TTA0001 - ID INSTALLAZ<br>Zona 1<br>Tipo funzionamento<br>Temp. manuale (°C)<br>Temp. Comfort (°C)<br>Temp. Ridotto (°C)<br>Offset sonda (°K)                                          | INVIA PROGRAMMI<br>ONE: WEBTEST)<br>Manuale<br>22,0<br>Inverno<br>Estate<br>20,0<br>16,0<br>16,0<br>25,0<br>0,0<br>16,0                                                                                                    | Tipo fun:    Tipo fun:    Temp. rr    Temp. R    Offset sc                                                                                                    | zionamento<br>nanuale (°C)<br>idotto (°C)<br>onda (°K)                    | PROGRAMMI →3                                                                                                    |
| LEGGI PROGRAMM<br>ONOS<br>SLAVE CLIMA - Bus di primo<br>ONFIGURAZIONE STATO<br>Generale<br>Modalità Visual<br>Temp. Antigelo (°C)<br>Abilitazione limiti<br>Limite Comfort (°C)<br>Limite Ridotto (°C)                                                          | I CEGGI LIMIT                                                                                                    | TI +<br>TI +<br>TIA0001 - ID INSTALLAZ<br>Zona 1<br>Tipo funzionamento<br>Temp. manuale (°C)<br>Temp. Comfort (°C)<br>Temp. Ridotto (°C)<br>Offset sonda (°K)<br>SALVA                         | INVIA PROGRAMMI ONE: WEBTEST)  Manuale 22,0 Inverno Estate 20,0 16,0 16,0 16,0 15,0 16,0 15,0 16,0 15,0 16,0 15,0 15,0 15,0 15,0 15,0 15,0 15,0 15                                                                                                    | +3     IN       Zona 2     Tipo fun:       Temp. m     Temp. C       Temp. R     Offset sc       Offset sc     LEGGI +3                                                                        | zionamento<br>nanuale (°C)<br>idotto (°C)<br>onda (°K)                    | PROGRAMMI →3<br>Manuale<br>22,0<br>Inverno<br>22,0<br>16,0<br>10,0<br>10,0<br>1 |
| LEGGI PROGRAMM<br>ONOS<br>SLAVE CLIMA - Bus di primo<br>ONFIGURAZIONE STATO<br>Generale<br>Modalità Visual<br>Temp. Antigelo (°C)<br>Abilitazione limiti<br>Limite Comfort (°C)<br>Limite Ridotto (°C)                                                          | I +3 LEGGI LIMIT                                                                                                    | TI +3<br>TA0001 - ID INSTALLAZ<br>Zona 1<br>Tipo funzionamento<br>Temp. manuale (°C)<br>Temp. Comfort (°C)<br>Temp. Ridotto (°C)<br>Offset sonda (°K)<br>SALVA                                 | INVIA PROGRAMMI ONE: WEBTEST) Manuale 22,0 Inverno Estate 20,0 16,0 25,0 0,0 25,0 0,0 Estate Estate  | January     January       Zona 2       Tipo fun:       Temp. rr       Temp. R       Offset sc       LEGGI                                                                                      | IVIA LIMITI +<br>zionamento<br>nanuale (°C)<br>idotto (°C)<br>onda (°K)   | PROGRAMMI →3<br>Manuale *<br>22,0 *<br>Inverno Estate<br>20,0 *<br>16,0 *<br>16,0 *<br>30,0 *<br>INVIA →3                                                                                                    |
| LEGGI PROGRAMM                                                                                                    | I +3 LEGGI LIMIT                                                                                                    | TI +3<br>TA0001 - ID INSTALLAZ<br>Zona 1<br>Tipo funzionamento<br>Temp. manuale (°C)<br>Temp. Comfort (°C)<br>Temp. Ridotto (°C)<br>Offset sonda (°K)<br>SALVA                                 | INVIA PROGRAMMI ONE: WEBTEST)  Manuale 22,0 Inverno Estate 20,0 16,0 25,0 0,0 25,0 0,0 Estate Estate | +3       IN         Zona 2       Tipo fun:         Temp. rr       Temp. rr         Temp. R       Offset sc         LEGGI       +3                                                              | IVIA LIMITI +<br>zionamento<br>nanuale (°C)<br>idotto (°C)<br>onda (°K)   | PROGRAMMI →3                                                                                                    |
| LEGGI PROGRAMM<br>ONOS<br>SLAVE CLIMA - Bus di primo<br>ONFIGURAZIONE STATO<br>Generale<br>Modalità Visual<br>Temp. Antigelo (°C)<br>Abilitazione limiti<br>Limite Comfort (°C)<br>Limite Ridotto (°C)                                                          | I +3 LEGGI LIMIT                                                                                                    | TI +3<br>TA0001 - ID INSTALLAZ<br>Zona 1<br>Tipo funzionamento<br>Temp. manuale (°C)<br>Temp. Comfort (°C)<br>Temp. Ridotto (°C)<br>Offset sonda (°K)<br>SALVA                                 | INVIA PROGRAMMI           ONE: WEBTEST)           Manuale           22,0           Inverno           Estate           20,0           16,0           0,0           10                                                                                                    | JIN         Zona 2         Tipo fun:         Temp. m         Temp. R         Offset sc         LEGGI                                                                                           | IVIA LIMITI + P<br>zionamento<br>nanuale (°C)<br>idotto (°C)<br>onda (°K) | PROGRAMMI →3                                                                                                    |
| LEGGI PROGRAMM<br>ONOS<br>LAVE CLIMA - Bus di primo<br>ONFIGURAZIONE STATO<br>Generale<br>Modalità Visual<br>Temp. Antigelo (°C)<br>Abilitazione limiti<br>Limite Comfort (°C)<br>Limite Ridotto (°C)<br>MODIFICA (**)                                          | I +3 LEGGI LIMIT                                                                                                    | TI +3<br>TIA0001 - ID INSTALLAZ<br>Zona 1<br>Tipo funzionamento<br>Temp. manuale (°C)<br>Temp. Comfort (°C)<br>Temp. Ridotto (°C)<br>Offset sonda (°K)<br>SALVA                                | INVIA PROGRAMMI ONE: WEBTEST)  Manuale 22,0 Inverno Estate 20,0 16,0 16,0 16,0 25,0 0,0 Estate Core                                                                                                    | JIN         Zona 2         Tipo fun:         Temp. rr         Temp. R         Offset sc         LEGGI                                                                                          | IVIA LIMITI + F                                                           | PROGRAMMI →3                                                                                                    |
| LEGGI PROGRAMM<br>ONOS<br>SLAVE CLIMA - Bus di primo<br>ONFIGURAZIONE STATO<br>Generale<br>Modalità Visual<br>Temp. Antigelo (°C)<br>Abilitazione limiti<br>Limite Comfort (°C)<br>Limite Ridotto (°C)<br>MODIFICA (**)                                         | I +3 LEGGI LIMIT                                                                                                    | TI +3<br>TIA0001 - ID INSTALLAZ<br>Zona 1<br>Tipo funzionamento<br>Temp. manuale (°C)<br>Temp. Comfort (°C)<br>Temp. Ridotto (°C)<br>Offset sonda (°K)<br>SALVA                                | INVIA PROGRAMMI ONE: WEBTEST)  Manuale 22,0 Inverno Estate 20,0 16,0 16,0 16,0 16,0 16,0 16,0 16,0 1                                                                                                    | JIN         Zona 2         Tipo fun:         Temp. rr         Temp. R         Offset sc         LEGGI                                                                                          | IVIA LIMITI + F                                                           | PROGRAMMI →3                                                                                                    |
| LEGGI PROGRAMM<br>CONOS<br>SLAVE CLIMA - Bus di primo<br>CONFIGURAZIONE STATO<br>Generale<br>Modalità Visual<br>Temp. Antigelo (°C)<br>Abilitazione limiti<br>Limite Comfort (°C)<br>Limite Ridotto (°C)<br>MODIFICA Martedi<br>Martedi<br>Mercoledi<br>Giovedi | I +3 LEGGI LIMIT                                                                                                    | TI + T<br>TA0001 - ID INSTALLAZ<br>Zona 1<br>Tipo funzionamento<br>Temp. manuale (°C)<br>Temp. Comfort (°C)<br>Temp. Ridotto (°C)<br>Offset sonda (°K)<br>SALVA                                | INVIA PROGRAMMI ONE: WEBTEST)  Manuale 22,0 Inverno Estate 20,0 16,0 20,0 0,0 0,0 0,0 0,0 0,0 0,0 0,0 0,0                                                                                                    | JIN         Zona 2         Tipo fun:         Temp. rr         Temp. R         Offset sc         LEGGI                                                                                          | IVIA LIMITI + F                                                           | PROGRAMMI →3<br>Manuale<br>22,0 *<br>Inverno Estate<br>20,0 *<br>16,0 *<br>16,0 *<br>30,0 *<br>INVIA →3                                                                                                    |
| LEGGI PROGRAMM<br>CONOS<br>SLAVE CLIMA - Bus di primo<br>ONFIGURAZIONE STATO<br>Generale<br>Modalità Visual<br>Temp. Antigelo (°C)<br>Abilitazione limiti<br>Limite Comfort (°C)<br>Limite Ridotto (°C)<br>MODIFICA @                                           | I +3 LEGGI LIMIT                                                                                                    | TI +3<br>TIA0001 - ID INSTALLAZ<br>Zona 1<br>Tipo funzionamento<br>Temp. manuale (°C)<br>Temp. Comfort (°C)<br>Temp. Ridotto (°C)<br>Offset sonda (°K)<br>SALVA                                | INVIA PROGRAMMI                                                                                                    | JIN         Zona 2         Tipo fun:         Temp. rr         Temp. R         Offset sc         LEGGI                                                                                          | IVIA LIMITI + F                                                           | PROGRAMMI →3                                                                                                    |
| LEGGI PROGRAMM                                                                                                    | I +3 LEGGI LIMIT                                                                                                    | TI +3                                                                                                    | INVIA PROGRAMMI                                                                                                    | JIN         Zona 2         Tipo fun:         Temp. rr         Temp. R         Offset sc         LEGGI                                                                                          | IVIA LIMITI + F                                                           | PROGRAMMI →3                                                                                                    |
| LEGGI PROGRAMM<br>CONOS<br>SLAVE CLIMA - Bus di primo<br>CONFIGURAZIONE STATO<br>Generale<br>Modalità Visual<br>Temp. Antigelo (°C)<br>Abilitazione limiti<br>Limite Comfort (°C)<br>Limite Ridotto (°C)<br>MODIFICA *                                          | I +3 LEGGI LIMIT                                                                                                    | TI +3                                                                                                    | INVIA PROGRAMMI                                                                                                    | JIN       Zona 2       Tipo fun:       Temp. rr       Temp. R       Offset sc       LEGGI + I                                                                                                  | IVIA LIMITI + F                                                           | PROGRAMMI +3                                                                                                    |
| LEGGI PROGRAMM<br>ONFIGURAZIONE STATO<br>Generale<br>Modalità Visual<br>Temp. Antigelo (°C)<br>Abilitazione limiti<br>Limite Comfort (°C)<br>Limite Ridotto (°C)<br>MODIFICA (°C)<br>MODIFICA (°C)<br>Limite Ridotto (°C)                                       | I       +3       LEGGI LIMIT         livello indirizzo: 2 - (ID ETERM:         o - FORZATURE       Kronos         OFF       +3         Inverno       Estate         OFF       +7         40,0       7,0         40,0       7,0         ANNULLA       *7                                                    | II +∃<br>II +∃<br>IIA0001 - ID INSTALLAZ<br>Zona 1<br>Tipo funzionamento<br>Temp. manuale (°C)<br>Temp. Comfort (°C)<br>Temp. Ridotto (°C)<br>Offset sonda (°K)<br>SALVA<br>SALVA              | INVIA PROGRAMMI           ONE: WEBTEST)           Manuale           22,0           Inverno           Estate           20,0           16,0           25,0           0,0           0           0           0           20,0           16,0           25,0           0,0           0           0           0           0           0           0           0           10           11         12                                                                                                    | →3         IN           Zona 2         Tipo fun:           Temp. m         Temp. m           Temp. R         Offset sc           LEGGI         +3           4         15         16         17 | IVIA LIMITI + F                                                           | PROGRAMMI +3                                                                                                    |
| LEGGI PROGRAMM<br>ONFIGURAZIONE STATO<br>Generale<br>Modalità Visual<br>Temp. Antigelo (°C)<br>Abilitazione limiti<br>Limite Comfort (°C)<br>Limite Ridotto (°C)<br>MODIFICA (°C)<br>MODIFICA (°C)<br>Lunedi<br>Giovedi<br>Venerdi<br>Sabato<br>Domenica        | I       +3       LEGGI LIMIT         fivello indirizzo: 2 - (ID ETERM:         - FORZATURE       Kronos         OFF                                                                                                    | II +3<br>II +3<br>IIA0001 - ID INSTALLAZ<br>Zona 1<br>Tipo funzionamento<br>Temp. manuale (°C)<br>Temp. Comfort (°C)<br>Temp. Ridotto (°C)<br>Offset sonda (°K)<br>SALVA<br>SALVA<br>5 6 7 8 9 | INVIA PROGRAMMI           ONE: WEBTEST)           Manuale           22,0           Inverno           Estate           20,0           16,0           25,0           0,0           0           0           0           25,0           0,0           0           0           10           11           12           13                                                                                                    | →3         IN           Zona 2         Tipo fun:           Temp. m         Temp. m           Temp. R         Offset sc           LEGGI         +3           4         15         16         17 | IVIA LIMITI + 1                                                           | PROGRAMMI       +3         2       >         Manuale       **         22,0       **         Inverno       Estate         20,0       **         16,0       **         16,0       **         10,0       **         1NVIA       **         21       22         21       22                                                                                                    |
| LEGGI PROGRAMM<br>ONFIGURAZIONE STATO<br>Generale<br>Modalità Visual<br>Temp. Antigelo (°C)<br>Abilitazione limiti<br>Limite Comfort (°C)<br>Limite Ridotto (°C)<br>MODIFICA ***<br>MODIFICA ***<br>Modelità<br>Giovedi<br>Venerdi<br>Sabato<br>Domenica        | I       +3       LEGGI LIMIT         livello indirizzo: 2 - (ID ETERM:         - FORZATURE       Kronos         OFF       -         OFF       -         OFF       -         OFF       -         40,0       -         7,0       -         ANNULLA       -         0       1       2       3       4       5 | II +3<br>II +3<br>IIA0001 - ID INSTALLAZ<br>Zona 1<br>Tipo funzionamento<br>Temp. manuale (°C)<br>Temp. Comfort (°C)<br>Temp. Ridotto (°C)<br>Offset sonda (°K)<br>SALVA<br>SALVA<br>5 6 7 8 9 | INVIA PROGRAMMI         ONE: WEBTEST)         Manuale         22,0         Inverno       Estate         20,0       20,0         16,0       20,0         0,0       25,0         0,0       25,0         0,0       25,0         10       11       12       13                                                                                                    | →■       IN         Zona 2       Tipo fun:         Temp. m       Temp. m         Temp. R       Offset sc         LEGGI +=          4       15       16       17                                | IVIA LIMITI + 1                                                           | PROGRAMMI +3                                                                                                    |

INVIA PROGRAMMI

+⊞

KR 02

### La finestra KRONOS è attiva se i dispositivi sono abilitati nella finestra CONFIGURAZIONE.

### GENERALE

Modalità Visual: Se si seleziona "ON", l'unità Kronos viene commutata in modalità Visual (vedi manuale Kronos)

Abilitazione Zona 2 (solo e-kronos): Se si seleziona "ON" sono settabili i parametri della zona 2

### Prog.Oraria da Kronos – Inverno / Estate:

Se si seleziona "OFF" l'utente non potrà:

- Modificare il programma orario se non abbassando il livello di temperatura fissato da PC:
  - o Se impostato su Comfort potrà settare Ridotto oppure OFF
  - o Se impostato su Ridotto potrà settare solo OFF
  - Se impostato su OFF non potrà scegliere altre impostazioni
- Commutare Kronos in Manuale

Limite Comfort (°C): Temperatura massima impostabile dall'utente per il funzionamento in Comfort

Limite Ridotto (°C): Temperatura massima impostabile dall'utente per il funzionamento in Ridotto

Limite Manuale (°C): Temperatura massima impostabile dall'utente per il funzionamento in Manuale

### CONFIGURAZIONE / LETTURA STATO ZONA 1/2 (solo e-kronos)

### Selettore Automatico - Manuale - OFF

La funzione Manuale non può essere impostata se è disabilitata la programmazione oraria da Kronos.

Temp. effettiva (°C): Valore letto dal Kronos o dalla sonda NTC

Richiesta attivazione: Indica se per la zona è attiva una richiesta di riscaldamento / raffrescamento

Umidità relativa (%): Valore letto dalla eventuale sonda di umidità

### IMPOSTAZIONI

Temp. manuale (°C) \* - Inverno / Estate: Set point temperatura in funzionamento manuale

Temp. Ridotto (°C) \* - Inverno / Estate: Set point temperatura in funzionamento ridotto

Temp. Comfort (°C) \* – Inverno / Estate: Set point temperatura in funzionamento comfort

Temp. Antigelo (°C) \* : Set point temperatura antigelo – sotto 0°C la funzione è disattivata (OFF)

### NB: Se il Kronos è in versione VISUAL i dati inseriti non hanno alcun effetto.

Programma ZONA 1 – ZONA 2 (solo e-kronos):

Consente di impostare un programma che può essere inviato alle slave con l'apposito comando.

Per impostare / variare un programma premere il tasto MODIFICA e posizionarsi in corrispondenza della fascia oraria da modificare.

Cliccando in corrispondenza della fascia oraria è possibile impostare per essa una delle 3 seguenti modalità: OFF = riquadro vuoto

Ridotto = mezzo riquadro Comfort = riquadro pieno

MODIFICA

Consente di modificare le impostazioni.

ANNULLA

Consente di annullare le modifiche prima di un invio.

| Consente di leggere lo st<br>salvarle premere                                               | ato degli ingressi e le impost                                                                          | tazioni (senza salvar                                                                                                    | e queste ultime nel PC) per      |
|---------------------------------------------------------------------------------------------|----------------------------------------------------------------------------------------------------|----------------------------------------------------------------------------------------------------|----------------------------------|
| INVIA Consente di inviare ai Ku<br>parametri inviare e a quali slave oltre                  | onos le nuove impostazioni<br>a quella su cui si sta lavorar                                            | salvate, al momento<br>ndo:                                                                                                    | o dell'invio viene chiesto quali |
| -<br>-<br>-<br>-<br>-<br>-<br>-<br>-<br>-<br>-<br>-<br>-<br>-<br>-<br>-<br>-<br>-<br>-<br>- | Parametri<br>Generali<br>Set manuale<br>Set inverno<br>Set estate<br>Offset sonda<br>Tipo funzionamento | ▼       slave         ▼       4         ▼       5         ▼       6         ▼       10         ▼       11         ▼       12         ▼       13 |                                  |
| KB 03                                                                                       |                                                                                                    |                                                                                                    |                                  |

### **PROGRAMMI ORARI E LIMITI**

I programmi e i limiti possono essere letti e impostati utilizzando i 4 tasti inferiori della finestra Kronos ATTENZIONE: i programmi orari e i limiti non vengono salvati nel database.

### **FIRMWARE**

LEGGI

La finestra è disponibile solo in caso di "Connessione diretta" e permette l'invio del firmware.

### **MODIFICA CONSUMI E TEMPI IN CONNESSIONE DIRETTA**

In connessione diretta, nella finestra stato forzature, è presente il tasto Premendo il tasto viene presentato un box con la possibilità di inserire nuovi valori per i contatori volumetrici e contatore tempo riscaldamento:

| Cons. acqua calda (L)       | 0    | \$   |
|-----------------------------|------|------|
| Cons. acqua fredda (L)      | 10   | \$   |
| Cons. acqua cont. 3 (L)     | 0    |      |
|                             | (hh) | (mm) |
| Tempo riscaldamento (hh:mm) | 19 😂 | 59 💲 |
| Tempo sanitario (hh:mm)     | 0 🗘  | 0    |

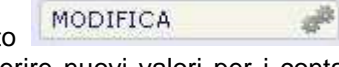

### 15 SLAVE CLIMA

### CONFIGURAZIONE SLAVE CLIMA

| Indirizzo                                                                                  | 2                      |                        |      | Kronos                        | Stagione                                                            |
|--------------------------------------------------------------------------------------------|------------------------|------------------------|------|-------------------------------|---------------------------------------------------------------------|
| Tipo                                                                                       | Clima Generico         | \$                     |      | Abilitazioni richieste        | Estate                                                              |
| Matricola                                                                                  | 0006243                |                        |      | Sonda esterna                 | inverno                                                             |
| Matricola e-kronos                                                                         | 0000000                |                        |      |                               | Intermedia                                                          |
| PIN Utente                                                                                 | 455555                 |                        |      | Comp. T <sup>e</sup> ambiente | Da sistema                                                          |
| Versione FW Slave                                                                          | 0.2.28                 |                        |      | Comp. T° esterna              | Sensore Zona 2                                                      |
| Versione FW Kronos                                                                         | 0.0.15 (e-kronos)      |                        |      | Zona 2                        | P NTC                                                               |
|                                                                                            | Nº serie               | Data installazione     |      | Comunicaz. master             | + TA                                                                |
| Contatore                                                                                  | 81481302               | 17/09/2012             |      | Sensore di umidità            |                                                                     |
| Locazione                                                                                  |                        | Controllo punto di rug |      | la Caldo                      |                                                                     |
| Codice module                                                                              | Smith                  |                        |      | Allarma blocco contato        | - Caido                                                             |
| Lingua                                                                                     |                        | A.                     |      |                               | - Caldo + Freddo                                                    |
|                                                                                            |                        |                        |      | Tolleranza                    | allarma trafilamenta (KWh)                                          |
|                                                                                            |                        |                        |      | Tonerariza                    |                                                                     |
| Contatori ad impulsi                                                                       | 2                      | Temp. riscaldamento    | (°C) | Temp. raffrescamento (°C      | .)                                                                  |
| 1         2           -         ×1000L           -         ×100L           -         ×100L | 00L x1000L<br>DL x100L | Limite min 40          | *    | Limite min 5                  | Soglia umidită (%)         0           Offset umidită (%)         0 |
| x10L x10L x10L x1L x1L MBus                                                                | x10L<br>x1L            | Limite max 75          | *    | Limite max 30 🛬               | Temp. sanitario (°C) 45 🚖                                           |
| - OFF - OFF                                                                                | OFF                    | SET 40                 |      | SET 14                        | Curva climatica                                                     |
|                                                                                            |                        |                        |      |                               |                                                                     |

Questa finestra consente la lettura dei parametri di configurazione dello Slave Clima.

E' possibile inviare la medesima configurazione a più Slave Clima presenti nella rete ad eccezione dei campi esclusivi della singola unità abitativa (PIN Utente - Locazione - Nome inquilino - Note). La configurazione viene memorizzata nel database.

Il cursore in alto a destra "INDIRIZZO SLAVE" (non presente in caso di comunicazione diretta slave) permette di posizionarsi sulla Slave che si intende leggere / modificare (in alternativa si può digitare il numero della Slave direttamente nella casella bianca a fianco del selettore).

Indirizzo: Indirizzo bus attribuito alla Slave (vedi configurazione Master).

**Tipo:** Rappresenta la tipologia di NEREIX CLIMA su cui è installata la scheda (generico, con bollitore, per impianti a pavimento, ecc.) per inserire questo parametro consultare il manuale del modulo d'utenza NEREIX installato).

Matricola: Campo di sola lettura rappresenta la matricola hardware della Slave connessa.

Matricola e-kronos: Campo di sola lettura rappresenta la matricola hardware dell'eventale e-kronos connesso.

**PIN Utente:** Codice necessario per inviare, a mezzo SMS, alcuni comandi all'unità Slave (vedi capitolo *relativo*) e per utilizzare servizi WEB di lettura.

Inserendo il nome dell'inquilino e la locazione il codice viene generato automaticamente ma è possibile modificarlo manualmente. Nella medesima "installazione eterm" non possono esserci due codici uguali, il sistema rifiuta automaticamente l'inserimento di un doppione.

Versione firmware Slave: Campo di sola lettura è il firmware caricato sulla Slave connessa.

Versione firmware Kronos: Campo di sola lettura è il firmware caricato su Kronos (unità ambiente) eventualmente connessa alla Slave.

Contatore

N. serie: Campo di sola lettura, rappresenta la matricola del conta calorie connesso alla Slave.

Se i conta calorie sono due vengono visualizzati nella stessa casella separati dal segno meno.

Data installazione: Data avviamento modulo.

Locazione: Descrizione del luogo fisico di installazione (per esempio numero dell'interno, piano, scala, ecc.).

Nome dell'inquilino: Il nome inserito, insieme al numero dello slave diventa il nome utente.

Codice modulo: Campo libero dove è consigliabile mettere il codice del modulo Nereix.

Lingua: Impostazione che ha effetto sull'eventuale Kronos e sul display del modulo

**Abilitazione - Kronos:** Attivare il pulsante quando si connette un Kronos (se si attiva la funzione e l'apparato Kronos non è connesso verrà segnalato un allarme).

Abilitazione richieste: Premere il pulsante ed attivare SI perché le richieste di riscaldamento ed acqua sanitaria vengano soddisfatte dal modulo d'utenza Nereix

**Abilitazione - Sonda esterna:** Abilitazione dell'ingresso sulla scheda slave di una eventuale sonda esterna, se si abilita la funzione e la sonda manca o è guasta, viene segnalata l'anomalia.

Abilitazione - Comp. T ambiente: Premere il pulsante ed attivare SI per abilitare la compensazione della temperatura di mandata in base alla temperatura ambiente (solo se presente Kronos)

Abilitazione - Comp. T esterna: Premere il pulsante ed attivare SI per abilitare la compensazione della temperatura di mandata in base alla temperatura esterna (solo se presente sonda esterna su Slave o su Master)

Abilitazione – Sensore umidità: Attivare il pulsante quando è connesso un sensore di umidità relativa:

**Controllo punto rugiada:** Attivando questa funzione, in presenza del sensore di umidità, la temperatura di mandata in raffrescamento non scenderà sotto il punto di rugiada.

Allarme blocco contatore: Attivando questa funzione, viene eseguito un controllo automatico basato sulla logica del funzionamento del modulo che genera un allarme nel caso in cui il contatore sia bloccato.

Embedded meter: Attivando questa funzione si avranno i seguenti effetti:

- l'ingresso sonda esterna verrà associato alla sonda mandata primario

- l'ingresso sonda seconda zona sarà associato alla sonda ritorno primario

- l'ingresso terzo contatore volumetrico sarà associato al contatore volumetrico del fluido primario

- l'ingresso MBus sarà inutilizzato

- il valore del terzo contatore sarà sempre zero a prescindere dalla configurazione dell'ingresso, il valore di portata sarà infatti visualizzato fra i dati del contacalorie.

Selettore stagione: permette la commutazione in Estate – Inverno – Intermedia – Da sistema:

- Estate = richieste di riscaldamento escluse richieste di raffrescamento attive (con Kronos)
- Inverno = richieste di riscaldamento attive richieste di raffrescamento escluse (con Kronos)
- Intermedia = richieste riscaldamento raffrescamento escluse

- Da sistema = La stagione non è modificabile da Kronos

Selettore sonda Zona 2: Se il modulo prevede due zone è possibile stabilire il tipo di sensore utilizzato in ambiente (NTC/TA) per la Zona 2.

**Contatori ad impulsi 1-2-3:** abilitazione contatori ad impulsi. Ogni contatore può essere configurato per impulsi ogni 1000, 100, 10 o 1 litri.

In caso di conta calorie con ingressi impulsivi è possibile selezionare la voce MBus. In questo caso gli impulsi saranno salvati anche all'interno del conta calorie stesso.

In caso di embedded meter l'ingresso numero 3 potrà essere configurato solo per 10 o 1 litri ad impulso.

SET – Temperatura sanitario (°C): Set di temperatura dell'acqua calda sanitaria

SET – Temp. limite sanitario (°C): Limite set di temperatura dell'acqua calda sanitaria

SET - Curva climatica: Impostazione della curva climatica (vedere grafico nel manuale del modulo d'utenza)

Temperatura riscaldamento (°C) – Limite min: Temperatura minima di mandata impostabile dall'utente.

Se si impostata la compensazione della mandata in base alla temperatura interna e/o esterna, la temperatura di mandata calcolata non scende comunque sotto al valore impostato in questo campo.

Temperatura riscaldamento (°C) – Limite max: Temperatura massima di mandata impostabile dall'utente.

Se si impostata la compensazione della mandata in base alla temperatura interna e/o esterna, la temperatura di mandata calcolata non sale comunque sopra al valore impostato in questo campo.

**Temperatura riscaldamento (°C) – SET**: Valore della temperatura di mandata richiesta, il valore è modificabile dall'utente sul modulo di utenza NEREIX e/o sul Kronos. Questo set non viene considerato se si impostata la compensazione della mandata in base alla temperatura interna e/o esterna.

Temperatura raffrescamento (°C) – Limite min: Temperatura minima di mandata impostabile dall'utente.

Se si impostata la compensazione della mandata in base alla temperatura interna e/o esterna, la temperatura di mandata calcolata non scende comunque sotto al valore impostato in questo campo.

Se è previsto il controllo del punto di rugiada, la temperatura di mandata non scende comunque al di sotto del punto di rugiada calcolato in base all'umidità relativa letta dall'apposita sonda.

Temperatura raffrescamento (°C) – Limite max: Temperatura massima di mandata impostabile dall'utente.

Se si impostata la compensazione della mandata in base alla temperatura interna e/o esterna, la temperatura di mandata calcolata non sale comunque sopra al valore impostato in questo campo.

**Temperatura raffrescamento (°C) – SET**: Valore della temperatura di mandata richiesta, il valore è modificabile dall'utente sul modulo di utenza NEREIX e/o sul Kronos. Questo set non viene considerato se si impostata la compensazione della mandata in base alla temperatura interna e/o esterna.

La temperatura effettiva di mandata può essere superiore al SET se stabilito dal controllo del punto di rugiada. **Soglia umidità:** Soglia utilizzata se previsto dal "Tipo" impostato per lo slave

### **STATO - FORZATURE SLAVE CLIMA**

| FIGURAZIONE STATO - FORZATURE Kronos |                              |         | 2             |
|--------------------------------------|------------------------------|---------|---------------|
| Data / Ora                           | Kronos                       | ZONA 1  | ZONA 2        |
| Potenza (kW)                         | Contatto TA                  |         |               |
| Femperatura mandata primario (°C)    | Temperatura impostata (°C)   |         |               |
| Femperatura ritorno primario (°C)    | Temperatura attuale (°C)     |         |               |
| Femperatura riscaldamento (°C)       | Richiesta attivazione        |         |               |
| Femperatura sanitario (°C)           | Tino funzionamento           |         |               |
| Femperatura esterna (°C)             |                              |         |               |
| Portata istantanea (m3/h)            |                              |         |               |
| Portata totale (m3)                  | Temp. ciclo Ridotto (°C)     |         | ir            |
| Energia totale risc. (kWh)           | Temp. ciclo Comfort (°C)     |         |               |
| Energia totale raffr. (kWh)          | ALLARMI PRESENTI             |         |               |
| Stagione                             |                              |         |               |
| Ciclo antigelo                       |                              |         |               |
| Femp. ciclo Antigelo (°C)            |                              |         |               |
| Cons. acqua calda (L)                |                              |         |               |
| Cons. acqua fredda (L)               | FORZATURE                    |         |               |
| Cons. acqua cont. 3 (L)              | 🔲 Uscita program. F1         |         | OFF 🚑         |
| Apertura miscelatrice (%)            | 📃 Uscita program. F2         |         | OFF           |
| /alvola deviatrice                   | Pompa                        |         | OFF 🚔         |
| Flussostato                          | 💟 Valvola deviatrice         |         | RISCALDAMENTO |
| Pompa                                | Valvola miscelatrice (passi) |         | 0             |
| Jscita program. F1                   |                              | TIMEOUT | 00:00:00      |
| Jscita program. F2                   |                              | TIMEOUT |               |
| Jmidità relativa (%)                 |                              |         |               |
| Punto di rugiada (°C)                | CALIBRAZIONE SONDE           |         |               |
|                                      | RESET EMBEDDED METER +3      |         | 15001         |
| Fempo riscaldamento (hh:mm)          |                              |         | I Flatal Top  |

Questa finestra consente la lettura degli allarmi presenti e dei parametri di stato dello Slave Clima.

Data / Ora: Visualizza la data e l'ora della lettura visualizzata.

Potenza (kW): Potenza calcolata dal contacalorie.

Temperatura mandata primario (°C): Temperatura mandata rilevata dal contacalorie.

Temperatura ritorno primario (°C): Temperatura ritorno rilevata dal contacalorie.

Temperatura riscaldamento (°C): Temperatura rilevata dalla sonda riscaldamento.

Temperatura sanitario (°C): Temperatura rilevata dalla sonda sanitario.

Temperatura esterna (°C): Temperatura rilevata dalla sonda esterna (da sistema o da scheda).

Portata istantanea (L/h): Portata rilevata dal contacalorie.

Portata totale (L): Portata rilevata dal contacalorie.

Energia totale risc. (kWh): Non viene visualizzata

Energia totale raff. (kWh): Non viene visualizzata

**Stagione:** Indica la stagione del modulo.

Ciclo antigelo: Indica se il ciclo antigelo è in corso o meno

Temp. Ciclo Antigelo: Temperatura ciclo antigelo

Consumo acqua calda (L): Consumo in litri rilevato dal contatore collegato all'ingresso 1

Consumo acqua fredda (L): Consumo in litri rilevato dal contatore collegato all'ingresso 2

Consumo acqua 3 (L): Consumo in litri rilevato dal contatore collegato all'ingresso 3

Apertura miscelatrice (%): Percentuale di apertura valvola miscelatrice

Valvola deviatrice: Può essere Sanitario / Riscaldamento oppure Radiatori / Deumidificatore per impianti di raffrescamento a pavimento con deumidificatore.

Flussostato: Può essere ON o OFF

Pompa: Può essere ON o OFF

Uscita program. F1: Uscita programmabile F1 del morsetto ZONE 1. Può essere ON o OFF

Uscita program. F2: Uscita programmabile F2 del morsetto ZONE 1. Può essere ON o OFF

Umidità relativa (%): Valore letto dalla sonda (opzionale)

Punto di rugiada (°C): Valore calcolato in base alla umidità relativa

**Tempo riscaldamento (min.):** Totalizzatore tempo di erogazione riscaldamento

Tempo sanitario (min.): Totalizzatore tempo di erogazione acqua sanitaria

Contatto TA: Termostato Ambiente di Zona, può essere APERTO o CHIUSO Temperatura impostata (°C): Temperatura impostata sull'eventuale Kronos Temperatura attuale (°C): Temperatura letta dall'eventuale Kronos (ZONA 1) o sonda NTC (ZONA 2) Richiesta attivazione: Può essere SI o NO dipende dal TA e dall'eventuale Kronos Tipo funzionamento: Può essere Automatico – Manuale – OFF Ciclo impostato: Può essere OFF – Comfort – Ridotto Temp. Ciclo Ridotto (°C): Temperatura programmata per il ciclo Ridotto Temp. Ciclo Comfort (°C): Temperatura programmata per il ciclo Comfort ALLARMI PRESENTI: Sono descritti gli allarmi attivi sull'unità Slave selezionata. RIQUADRO FORZATURE Permette la forzatura selettiva di: - Uscita program. F1 (ON/OFF) - Uscita program. F2 (ON/OFF)

- Pompa (ON/OFF)
- Valvola deviatrice (Sanitario / Riscaldamento oppure Radiatori / Deumidificatore)
- Valvola miscelatrice (0-220 Passi)

TIMEOUT: prima di avviare la forzatura, premendo LLJ, è necessario impostare la sua durata (ore-minuti e

secondi) la forzatura può comunque essere disattivata prima della scadenza temporizzata premendo

**CALIBRAZIONE SONDE:** Tasto che serve a calibrare le sonde di mandata e ritorno nel caso in cui sia utilizzata la funzione di "embedded meter". Premere questo tasto quando si presume che le sonde siano alla stessa temperatura.

**RESET EMBEDDED METER**: Premendo il tasto vengono azzerati tutti i dati dell'embedded meter memorizzati nella scheda

**RESTART**: Spegne e riaccende la scheda slave

**MODIFICA**: Premendo il tasto viene presentato un box con la possibilità di inserire nuovi valori per i contatori volumetrici e contatore tempo riscaldamento:

| Cons. acqua calda (L)       | 0    | Ŷ    |
|-----------------------------|------|------|
| Cons. acqua fredda (L)      | 10   | 0    |
| Cons. acqua cont. 3 (L)     | 0    |      |
|                             | (hh) | (mm) |
| Tempo riscaldamento (hh:mm) | 19 😂 | 59 😂 |
| Tempo sanitario (hh:mm)     | 0 🗘  | 0    |

### Kronos

Vedi paragrafo corrispondente dello Slave Contabilizzazione

### FIRMWARE

La finestra consente l'invio del firmware allo slave - in caso di "Connessione diretta" questa finestra è l'unico sistema di invio del firmware.

### **16 SLAVE ACCENTRATORE MBUS**

| Indirizzo                                                                                                    | 30                   |                                                                                             | Potenza riscaldamento (kW)                                                                                                    |     |
|----------------------------------------------------------------------------------------------------|----------------------|---------------------------------------------------------------------------------------------|----------------------------------------------------------------------------------------------------|-----|
| PIN utilizzatore                                                                                                    | 0000027              |                                                                                             | Potenza raffrescamento (kW)                                                                                                    |     |
| Contatore                                                                                                    | Nº serie<br>00005283 | Data installazione                                                                          | Temp. mandata (°C)                                                                                                    |     |
| Locazione                                                                                                    | QUNDO R20            |                                                                                             | Temp. ritorno (°C)                                                                                                    |     |
| Nome inquilino<br>Codice modulo                                                                                                    | CONTACALORIE 1       |                                                                                             | Portata istantanea (m3/h)<br>Portata totale (m3)                                                                                        |     |
| Abilitazione contatore<br>Secondi di funzionamento<br>Secondi alla prossima lettura<br>Tabella di funzionamento<br>Indice contacalorie in lettura |                      | ntacalorie<br>Energia alternativa<br>Produzione ACS<br>Montante risc./raff.<br>Appartamento | Energia totale risc. (kWh)<br>Energia totale raffr. (kWh)<br>Consumo acqua calda (L)<br>Consumo acqua fredda (L)<br>Consumo acqua 3 (L) |     |
| LLARMI PRESENTI                                                                                                    |                      |                                                                                             | <u></u>                                                                                                    | 100 |
|                                                                                                    |                      |                                                                                             |                                                                                                    | ^   |
|                                                                                                    |                      |                                                                                             |                                                                                                    | -   |

Indirizzamento contacalorie MBus su accentratore: vedere indirizzamento Master Nereix

Aprendo la finestra relativa ad uno Slave Accentratore vengono visualizzati i seguenti parametri / dati:

- Indirizzo
- PIN Utente
- Contatore (numero serie e data installazione)
- Locazione
- Nome inquilino
- Note
- Potenza (kW)
- Temp.Mandata (°C)
- Temp.Ritorno (°C)
- Portata istantanea (mc/h)
- Portata totale (mc)
- Energia Totale Risc. (kWh) Non viene visualizzata
- Energia Totale Raff. (kWh) Non viene visualizzata
- Consumo Acqua calda (L)
- Consumo Acqua fredda (L)
- Consumo Acqua 3 (L)
- Allarmi presenti

### Tipo di contatore di calore:

I dati di consumo rilevati vengono gestiti in dai sistemi di acquisizione in base alla tipologia impostata.

### 17 SCHEDA CALDAIA MASTER

Cliccare su MASTER dopo aver aperto la finestra dell'installazione.

Se il "Tipo Master" scelto è "CALDAIA", appare la finestra INDIRIZZAMENTO MASTER CALDAI

### INDIRIZZAMENTO MASTER CALDAIA

Questa finestra di indirizzamento può essere visualizzata anche se la scheda caldaia è slave di una Master Nereix. In questo caso può comunque diventare Master di altre schede caldaia e/o gestione impianto.

La seguente videata viene visualizzata anche cliccando sull'indirizzo bus di una scheda caldaia nella finestra di indirizzamento della Master Nereix.

|             | Control                              | RAZIONE GENERALE | CONFIGURAZIONE | ALLARMI  | ATO TALLARMI | - FORZATORE   CC | in roomatione         |                     |                              |            |         |
|-------------|--------------------------------------|------------------|----------------|----------|--------------|------------------|-----------------------|---------------------|------------------------------|------------|---------|
| IND.<br>BUS | MATRICOLA                            |                  | TIPO SLAVE     | FIRMWARE | STATO        | TEMP. SET (°C)   | TEMP.<br>ATTUALE (°C) | STATO<br>BRUCIATORE | POTENZA<br>BRUCIATORE<br>(%) | ALLARMI    |         |
| 0           | 0007882                              | MONOLITE 70      | CALDAIA        | 0.0.33   |              | 0                |                       | (                   |                              | ?          |         |
| 1           | 0007399                              | SGI 1            | IMPIANTO       | 0.0.18   |              |                  |                       |                     |                              | ?          | ELIMINA |
| 2           | 0007418                              | SGI 2            | IMPIANTO       | 0.0.18   |              |                  |                       |                     |                              | ?          | ELIMINA |
| 3           | 0007416                              | SGI 3            | IMPIANTO       | 0.0.18   |              |                  |                       |                     |                              | ?          | ELIMINA |
|             |                                      |                  |                |          |              |                  |                       |                     |                              |            |         |
| MOI<br>1d.  | DIFICA INDIRIZZ/<br>Matricola<br>AGG | AMENTO           | AIVNI E+       |          |              | DATI             | SALVA                 | INVIA +B            | ) [LEC                       | GGI GENERA | LE      |

### **MODIFICA INDIRIZZAMENTO**

SGC 01

H MODIFICA INDIRIZZAMENTO Cliccare sul

Cliccare sul + se non sono visualizzati i tasti

AGGIUNGI Premere il tasto dopo aver scritto l'indirizzo Slave e la matricola hardware della slave. Anche se si sta lavorando non connessi alle schede, l'indirizzamento viene salvato automaticamente. Inserita la matricola, sulla destra diventano disponibili per la compilazione i campi "LOCAZIONE", "INQUILINO", "PIN Utente" (si colorano di giallo).

LEGGI

Consente di importare l'indirizzamento dalla scheda Master.

La lettura dell'indirizzamento cancella indirizzamenti eventualmente presenti sul PC - viene chiesta conferma.

INVIA

Consente di inviare al Master il nuovo indirizzamento se si è connessi al Master.

Quando viene inviato l'indirizzamento, il sistema compila gli altri campi della tabella leggendo i parametri e le impostazioni delle schede collegate.

L'invio dell'indirizzamento cancella indirizzamenti precedenti della Master - viene chiesta conferma.

### **MODIFICA DATI**

| MODIFICA DATI Cliccare sul + se non sono visualizzati i tasti                                                            |  |
|----------------------------------------------------------------------------------------------------|--|
| MODIFICA Vengono evidenziati in tabella i dati modificabili, scrivere o sovrascrivere i campi da modificare.             |  |
| ANNULLA Consente di annullare la modifica                                                                                |  |
| SALVA Consente di salvare sul database le modifiche.                                                                     |  |
| INVIA Consente di inviare al Master le modifiche salvate.                                                                |  |
| LEGGI<br>GENERALE Consente di visualizzare i dati e gli allarmi in corso degli slave collegati.                          |  |
| ESPORTA IN<br>EXCEL Consente di creare un file in formato .xls con i dati di indirizzamento.                             |  |
| AGGIORNA<br>DATABASE<br>Consente di scrivere sul database del PC, tutti i dati delle slave presenti nell'indirizzamento. |  |

### ALLARMI

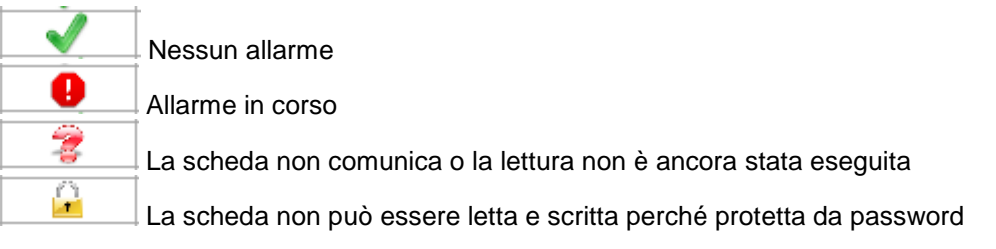

### ELIMINARE SLAVE DA INDIRIZZAMENTO

Cliccare **ELIMINA** sulla riga in corrispondenza dello slave da escludere, verrà chiesta conferma.

### CONFIGURAZIONE GENERALE CALDAIA

| INDIRIZZAMENTO CONFL                                                                                                    | GURAZIONE GEN                                                                                                    | NERALE CO                                                                                                    |                                                                                                    |                                                                                                    | O - ALLARMI                                                                                                    | - FORZATURE                                                                                                    |                                                                                                    |
|----------------------------------------------------------------------------------------------------|----------------------------------------------------------------------------------------------------|----------------------------------------------------------------------------------------------------|----------------------------------------------------------------------------------------------------|----------------------------------------------------------------------------------------------------|----------------------------------------------------------------------------------------------------|----------------------------------------------------------------------------------------------------|----------------------------------------------------------------------------------------------------|
| CONFIGURAZIONE GEN                                                                                                    | PRIMARIO SEI                                                                                                    |                                                                                                    | TIPO FUNZIONA<br>PUNTO FISSO F1                                                                                                    | MENTO<br>INGRESSO                                                                                                    | темр. (°С)<br>75 🔶                                                                                              | PROG. ORARIO                                                                                                    | DHW<br>RICHIESTA SANITARIO OFF                                                                                                    |
| REVISIONE FIRMWARE<br>MATRICOLA<br>LOCAZIONE<br>LINGUA<br>CALDAIA<br>SONDA ESTERNA                                                                                                    | 0.0.33<br>000788<br>MONOLITE 70<br>ITALIANO<br>DISP. DI CASO<br>NESSUNA                                                                                                    | 32<br>D 🔶<br>CATA 🔶                                                                                                    | PUNTO FISSO F2<br>CLIMATICO<br>INPUT 0-10 V<br>TEMP, A 10 V (°C)                                                                                                    | OFF                                                                                                    | TEMP. (*C)           0           CURVA           OFF           CONS. EST.           OFF           0           0 | PROG. ORARIO<br>OFF -<br>PROG. ORARIO<br>OFF -<br>PROG. ORARIO<br>OFF -                                                                                                    | TEMP. (*C) PROS. ORARIO<br>SET POINT BOLLITORE<br>DIFFERENZ. CALDAIA-BOLLITORE<br>PRECEDENZA SANITARIO<br>SMALT. INERZIA SU BOLLITORE                                                                                                    |
| PARAMETRI BRUCIATO                                                                                                    | RE                                                                                                    | (heled                                                                                                    | PROG. ORARIO                                                                                                    | TEMP. COMFORT                                                                                                    | TEMP. RIDOTTA                                                                                                   |                                                                                                    | ANTILEGIONELLA (°C)                                                                                                    |
| TIPO BRUCIATORE<br>TEMPO MINIMO ON (min)<br>CAMPO MODULAZIONE IN<br>ISTERESI MODULAZIONE<br>ISTERESI MODULAZIONE<br>ISTERESI MODULAZIONE<br>PERIODO DI STABILIZZAZIO<br>PERIODO DI STABILIZZAZIO<br>PERIODO DI CAMPIONAM<br>TEMPO DA MIN A MAX PO<br>FATTORE PROPORZIONAL<br>FATTORE INTEGRALE PID<br>FATTORE DERIVATIVO PI<br>IMPULSO MINIMO 3 pI (se<br>DIFFERENZIALE DI ACCEF<br>TEMPI E TEMPERATURI | MODULANTE 0-1<br>JP. (K)<br>SUP. (K)<br>SUP. (K)<br>INF. (K)<br>DNE (sec.)<br>IENTO (sec.)<br>IENTO (sec.)<br>IENTO (sec.)<br>IENTO (sec.)<br>IENTO (sec.)<br>IENTO (sec.)<br>SUBONE (K)<br>E | 0 ∨         €           2.0         €           2.0         €           2.0         €           2.0         €           0.0         €           10.0         €           2.5         €           0.0         €           0.5         € | NOME INPUT D-1<br>SONDA 02<br>VALORE<br>CARICO BASE (%)<br>DIFFERENZ, MAX CO<br>TEMPO INVERSION<br>RITARDO ON SUCC<br>RITARDO OF SUCC<br>TEMPO INVERSION<br>TEMPO DECREMEN<br>TEMPO DECREMEN<br>TEMPO DECREMEN<br>AGGIUSTAMENTO | ALDAIE/COLL<br>NE CASCATA (<br>SESSIVO (sec.<br>CESSIVO (sec.<br>TO CARICO E<br>MENTO COLLI<br>MENTO COLLI<br>INIZ, COLLET | UNITA' DI 1<br>%<br>Volt<br>-9,8                                                                                | 10 VOLT           34,6           30           5           0           1           4           60           60           60           30           0.5           0           3           0.5           0 | OUT R1     OFF     Image: Construction operations     ANTIBLOCC.       OUT R2     OFF     Image: Construction operations     ANTIBLOCC.       DIFFERENZIALE POMPA SOLARE (K)     Image: Construction operations     Image: Construction operations       VALVOLA MISCELATRICE     TIPO VALVOLA MIX     OFF     Image: Construction operations       TIPO VALVOLA MIX     OFF     Image: Construction operation operations     Image: Construction operation operations       CONSENSI     TEMP. COMPART     TEMP. COMPART     TEMP. RIDOTTA       SONDA VALVOLA MIX     Image: Construction operation operations     Image: Construction operation operations       PERIODO DI CAMPIONAMENTO (sec.)     Image: Construction operation operations     Image: Construction operations       PID     Image: Construction operations     Image: Construction operations       PID     Image: Construction operations     Image: Construction operations       TEMPERATURA MAX SET POINT (°C)     Image: Construction operations     Image: Construction operations |
| TEMP. MAX SET POINT (°C<br>TEMP. MIN CALDAIA (°C)<br>TEMP. MAX CALDAIA (°C)<br>TEMP. ANTIGELO CALDAI<br>TEMP. POMPA ANTICOND                                                                                                    | C) 85 \$<br>10 \$<br>90 \$<br>0. (°C) 10 \$<br>0. (°C) 0FF \$                                                                                                    | TEMP, N<br>POSTCI<br>TEMP, A<br>TEMP, A                                                                                                    | IIN POMPE (°C)<br>RC. POMPE (min)<br>MB. COMFORT (°C)<br>MB. RIDOTTA (°C)                                                                                                    | 0                                                                                                    | OFFSET NTC (*<br>OFFSET PT1 (*<br>OFFSET PT2 (*<br>OFFSET PT3 (*                                                | C)     0,0     \$\phi\$       C)     0,0     \$\phi\$       C)     0,0     \$\phi\$       C)     0,0     \$\phi\$                                                                                       | TEMPO APERTURA (sec.)                                                                                                    |

SGC 02

Questa finestra permette di leggere e inviare la configurazione delle schede di gestione caldaia sia slave che Master.

Per l'elenco e il significato dei vari parametri si rimanda al manuale della Scheda Gestione Caldaia.

### COMANDI

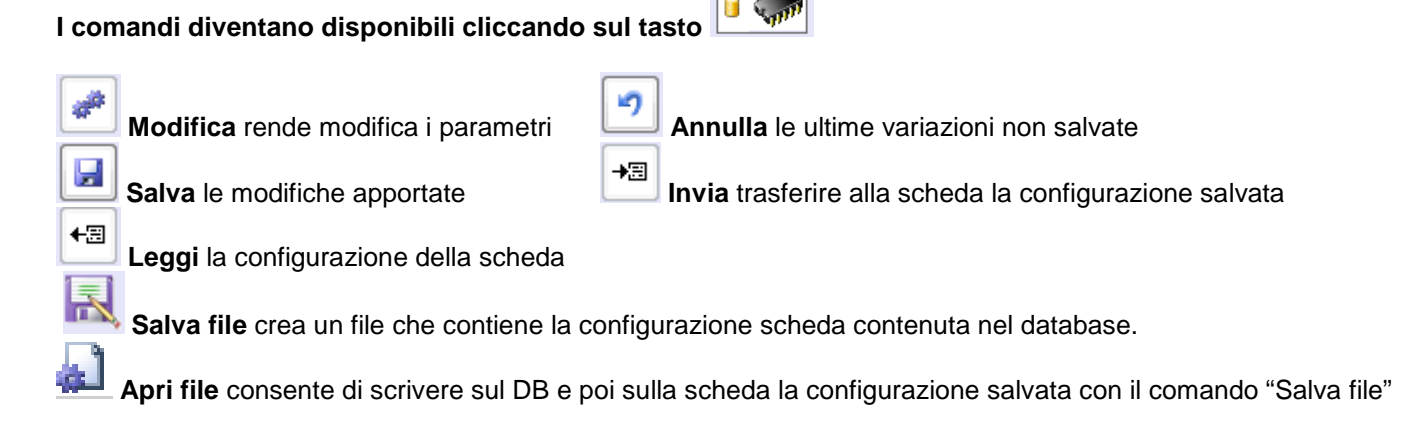

### **CONFIGURAZIONE ALLARMI**

| CONFTOURA  |                        |                                 | 1.               |              |           |                                   |         |            |        |                   |
|------------|------------------------|---------------------------------|------------------|--------------|-----------|-----------------------------------|---------|------------|--------|-------------------|
| CONFIGURA  | ZIONE ATTUALE          |                                 |                  |              |           |                                   |         |            |        |                   |
|            | DESCRIZIONE            | SOGLIA<br>MIN/DGT SMS           | SOGLIA<br>MAX SI | NS RICHIESTA | PROGRAMMA | IN DGT                            |         | STAGIONE   |        | RITARDO<br>(min.) |
|            |                        |                                 |                  |              | 123       | PT1<br>PT2<br>PT3<br>NTC<br>0-10V | INVERNO | INTERMEDIA | ESTATE |                   |
| IN PT1     |                        | OFF 🔶 📰                         | OFF 🔶            | 3 10         |           |                                   |         |            |        | 0                 |
| IN PT2     | Consenso punto fisso 1 | OFF 🔶 📰                         |                  |              |           | 00000                             |         |            |        | 0                 |
| IN PT3     |                        | OFF 🔶 🗾                         |                  |              |           |                                   |         |            |        | 0                 |
| IN NTC     |                        | OFF 🔶 📰                         |                  |              |           |                                   |         |            |        | 0                 |
| IN 0-10 V. | SONDA 02 (%)           | OFF 🔶 🗾                         | OFF 🔶            | 1            |           |                                   |         | 177        |        | 0                 |
| SONDA FUMI | Sog                    | ia spegnim. bruc. (°C)<br>OFF 🔶 | )                |              |           |                                   |         |            |        |                   |
|            |                        | Contatore Parziale              |                  |              |           |                                   |         |            |        |                   |
| CONTATORE  |                        | Soglia allarme                  | (Litri           | Tempo rese   | SMS       |                                   |         |            |        |                   |
| CONTATORE  |                        |                                 |                  |              | Land Land |                                   |         |            |        |                   |
|            |                        |                                 |                  |              |           |                                   |         |            |        |                   |
| MODIFICA   |                        |                                 |                  |              |           |                                   |         | LEGG.      | 1 10   | IVIA 18           |
| MODIFICA   | ANNOLDA -7 SALVA       |                                 |                  |              |           |                                   |         |            |        |                   |

I parametri di questa finestra vengono letti e salvati assieme a quelli di configurazione generale.

Grazie a questi parametri è possibile impostare le condizioni per cui devono essere generati degli allarmi ed è possibile stabilire se l'allarme deve far generare un SMS all'eventuale modem dell' dell'installazione eterm.

<u>Ingressi analogici PT1-PT2-PT3-NTC-0/10V-4/20mA</u>: è possibile fissare una soglia minima e una soglia massima di allarme, se si imposta OFF significa che l'allarme non è attivo.

Ingressi digitali PT2-PT3-NTC-0/10V: è possibile stabilire se l'apertura o la chiusura del contatto sono d considerarsi allarmi.

<u>RICHIESTA IN CORSO</u>: Spuntando questo parametro l'allarme si genera solo quando c'è una "richiesta" (cioè è attivo un set point per caldaia, bollitore, zona miscelata)

<u>PROGRAMMA / IN DIGITALE / STAGIONE</u>: Spuntando uno o più di questi parametri l'allarme viene generato quando tutte le condizioni scelte sono verificate. È possibile selezionare contemporaneamente "RICHIESTA IN CORSO" e altre condizioni.

RITARDO: Gli allarmi vengono attivati / inviati se la condizione che li determina persiste per il ritardo impostato.

<u>BLOCCO BRUCIATORE / GUASTO SONDE</u>: queste condizioni rappresentano sempre un allarme, si può stabilire se devono generare o meno un SMS.

<u>ALIMENTAZIONE BRUCIATORE</u>: può essere considerato un allarme selezionando "ON", si può stabilire se generare o meno un SMS in caso di allarme.

<u>REGISTRAZIONE TEMPORIZZATA</u>: selezionando questo parametro e un intervallo orario vengono realizzate "fotografie" dello stato ad intervalli regolari.

La memoria della scheda conserva fino a 900 fotografie temporizzate - Scaricare regolarmente le fotografie! – Quando la memoria è piena l'ultima fotografia sostituisce la più vecchia.

Ogni allarme genera una fotografia - La memoria della scheda conserva fino a 50 fotografie per allarme - Scaricare regolarmente le fotografie! – Quando la memoria è piena l'ultima fotografia sostituisce la più vecchia.

Per cancellare le fotografie programmate premere CRTL+ALT+P dalla finestra "stato allarmi forzature" Per cancellare le fotografie per allarme premere CRTL+ALT+A dalla finestra "stato allarmi forzature" Perché il comando abbia effetto è necessario essere connessi alla scheda - verrà chiesta conferma.

### STATO – ALLARMI – FORZATURA

|                         |                     | ONE ALLARMI DIT  | TO ALLARIA TORLATO   | CONFIGURAZIONE ORARI E PROC | RAMMI   FIRMWARE |                 |
|-------------------------|---------------------|------------------|----------------------|-----------------------------|------------------|-----------------|
| CHIESTE (°C)<br>PF1 PF2 | PROG. OR. CLIMATICO | 0-10 V. S        | ANITARIO VALV. MIX   | CASCATA                     | 1                | REGISTRAZIONI   |
|                         |                     |                  |                      | · ·                         |                  |                 |
| TEMPERATURA ESTERNA     |                     |                  | VALVULA MISCELATRICE |                             | (10)             |                 |
| TEMPERATURA CALDAIA     | (PT1)               |                  | Set Point (*C.       | Apertura (%) Temp, attuai   | (°C)             |                 |
| IN NTC                  |                     |                  |                      |                             |                  |                 |
| IN PT2                  |                     |                  | LLARMI IN CORSO      |                             |                  |                 |
| IN PT3                  |                     |                  |                      |                             | *                |                 |
| IN 0-10 V.              |                     |                  |                      |                             |                  |                 |
| ALLARME BLOCCO BRUG     | CIATORE             |                  |                      |                             |                  |                 |
| ALIMENTAZIONE BRUCI     | ATORE               |                  |                      |                             |                  |                 |
| PROGRAMMA ORARIO P      | 1                   |                  |                      |                             |                  |                 |
| PROGRAMMA ORARIO P      | 2                   |                  |                      |                             | -                |                 |
| PROGRAMMA ORARIO P      | 3                   |                  |                      |                             |                  |                 |
|                         | SI                  | tadio 1 Stadio 2 |                      |                             |                  |                 |
| PRESENZA FIAMMA         | Tipo Bruciatore     |                  |                      | FUNZIONAMENTO               |                  |                 |
| POTENZA BRUCIATORE      | MONOSTADIO          | Se               | t manuale            | Set manuale                 |                  |                 |
| FUNZIONAMENTO           |                     |                  |                      | OFF 🔶 0                     |                  |                 |
| STAGIONE                |                     |                  | N Start Ora Suga     | FORZATURE                   |                  |                 |
| START BRUCIATORE        |                     |                  | N. Start Ofe Funz.   | ON &                        |                  |                 |
| OUT T6/T7               |                     |                  |                      |                             |                  |                 |
| OUT T6/T8               |                     |                  | Contatori tempo      | I ON I                      | Timeout          | IMPORTA FOTO    |
| OUT R1                  | OFF                 |                  |                      |                             | 00:00:00         | CON ALLAR       |
| OUT R2                  | OFF                 |                  |                      | ON (\$                      |                  |                 |
| OUT 0-10 V.             |                     |                  |                      | 0,0 🐳 (Volt)                |                  | Stop 30/04/2014 |
|                         |                     |                  |                      |                             |                  |                 |

RICHIESTE

Indica la temperatura eventualmente richiesta dalle seguenti funzioni automatiche:

- Funzionamento su richiesta punto fisso 1
- Funzionamento su richiesta punto fisso 2
- Funzionamento a programma orario
- Funzionamento climatico
- Funzionamento su comando 0-10 Volt
- Funzionamento su richiesta sanitaria
- Funzionamento su richiesta valvola miscelatrice

Se non c'è richiesta nei box vengono visualizzati dei trattini.

La richiesta più alta viene evidenziata in giallo ed è il set point effettivo a cui tende la caldaia.

DATA / ORA Indica data e ora correnti.

**TEMPERATURA ESTERNA** Può essere il valore letto da NTC o proveniente dal Master del sistema **TEMPERATURA CALDAIA** Valore letto dalla sonda PT1

**IN NTC / PT2 / PT3 / 0-10V** Valore letto dall'ingresso corrispondente (digitale o analogico) nel riquadro viene indicata la funzione eventualmente associata all'ingresso.

ALLARMI BLOCCO BRUCIATORE Rileva se vi è tensione all'ingresso corrispondente della scheda

ALIMENTAZIONE BRUCIATORE Rileva se vi è tensione all'ingresso corrispondente della scheda

PROGRAMMA ORARIO 1/2/3 Consentono di vedere lo stato attuale dei tre programmi orari.

### PRESENZA FIAMMA

Vengono visualizzati gli output del bruciatore (prima e seconda fiamma). NB Alcuni bruciatori non dispongono di una o di tutte le uscite citate.

### POTENZA BRUCIATORE

Indica la percentuale di modulazione o lo stadio attuale di funzionamento. Viene indicata per migliore comprensione la tipologia di bruciatore impostata. Se appare OFF significa che il bruciatore non ha consenso alla partenza.

### START BRUCIATORE

Indica se il bruciatore ha consenso alla partenza, quante partenze gli sono state comandate e per che tempo complessivo di funzionamento.

OUT T6 / OUT T7 Rappresenta lo stato delle uscite corrispondenti

**OUT R1 / OUT R2** Rappresenta lo stato delle uscite corrispondenti, viene indicata la finzione eventualmente associata all'uscita e il tempo complessivo di attivazione della stessa.

**OUT 0/10V** Rappresenta lo stato dell'uscita corrispondente.

### Comandi di funzionamento:

| FUNZIONAMENTO                                                                                                    |
|----------------------------------------------------------------------------------------------------|
| Set manuale       OFF                                                                                                    |
| E' possibile impostare OFF / MAN (con relativo set point) / AUTO                                                                                                    |
| Premere il tasto 🔛 per inviare il comando                                                                                                    |
| Stato valvola miscelatrice                                                                                                    |
| VALVOLA MISCELATRICE                                                                                                    |
| Set Point (°C)     Apertura (%)     Temp. attuale (°C)       OFF     0                                                                                                    |
| Le caselle sotto questa dicitura indicano:<br>- Temperatura set point miscelatrice<br>- Percentuale apertura miscelatrice<br>- Temperatura effettiva miscelatrice                                                                                                    |
| Tasto LEGGI Consente di eseguire una lettura dello stato.                                                                                                    |
| Tasto MONITOR Premendo questo pulsante vengono eseguite letture continue dello stato.                                                                                                    |
| La frequenza di aggiornamento dipende dalla qualità della comunicazione.                                                                                                    |
| Tasto RESTART → Premendo questo pulsante la scheda si riavvia.                                                                                                    |
| Per resettare tutti i contatori premere CRTL+ALT+R<br>Perché il comando abbia effetto è necessario essere connessi alla scheda - verrà chiesta conferma.                                                                                                    |
| FORZATURE:                                                                                                    |
| Start bruciatore                                                                                                    |
| Chiusura contatto T1/T2<br>Chiusura contatto T6/T7                                                                                                    |
| Chiusura contatto T6/T8                                                                                                    |
| Chiusura contatto R1                                                                                                    |
| Chiusura contatto R2                                                                                                    |
| Per attivare le forzature impostare il TIMEOUT e premere il tasto .                                                                                                    |
| La forzatura si disattiva al termine del TMEOUT, per anticiparne la fine premere il tasto                                                                                                    |
| REGISTRAZIONI                                                                                                    |
| In questa finestra si trova un elenco delle registrazioni che sono "fotografie" dello stato in un certo momento.<br>Per visualizzare le foto selezionare la registrazione contraddistinta da data e ora.                                                                                                    |
| Le registrazioni che contengono allarmi sono contraddistinte dal carattere rosso.                                                                                                    |
| Le registrazioni possono essere cancellate dal database, dopo essere state selezionate, premendo il tasto                                                                                                    |
| Quando si sta visualizzando una registrazione si può anche passare alla finestra "CONFIGURZIONE ALLARMI",                                                                                                    |
| per tornare all'ultima lettura premendo                                                                                                    |
| Le registrazioni possono essere salvate:                                                                                                    |
| <ul> <li>manualmente premendo (salva lettura) dopo aver eseguito una lettura dello stato.</li> <li>importando con il tasto specifico lo storico delle fotografie eseguite per allarmi</li> <li>importando con il tasto specifico lo storico delle fotografie eseguite ad intervalli programmati</li> <li>o le fotografie programmate dalla scheda in automatico (temporizzate e/o per allarme).</li> </ul> |

Con il tasto is esportano in Excel tutte le registrazioni salvate su PC.

Per cancellare nella scheda la memoria fotografie programmate premere CRTL+ALT+P Per cancellare nella scheda la memoria fotografie per allarme premere CRTL+ALT+A Perché il comando abbia effetto è necessario essere connessi alla scheda - verrà chiesta conferma.

### **CONFIGURAZIONE ORARI E PROGRAMMI**

| IRIZZAMENTO    | CONFIGURAZIONE GENERALE CONFIGURAZIONE ALLARMI STATO - ALLARMI - FORZATURE CONFIGURAZIONE ORARI E PROG      | RAMMI FIRMWARE      | 1 1 |
|----------------|----------------------------------------------------------------------------------------------------|---------------------|-----|
|                |                                                                                                    |                     |     |
|                | 0   1   2   3   4   5   6   7   8   9   10   11   12   13   14   15   16   17   18   19   20   21   22   23 |                     |     |
| Lunedi         |                                                                                                    | Data/Ora Scheda     |     |
| Martedì        |                                                                                                    |                     | _   |
| Mercoledi      |                                                                                                    |                     |     |
| Giovedì        |                                                                                                    | Setting             |     |
| Venerdì        |                                                                                                    | Data/Ora PC         |     |
| Sabato         |                                                                                                    | 30/04/2014 11:11:23 | C   |
| Domenica       |                                                                                                    |                     |     |
|                | 0 1 2 3 4 5 6 7 8 9 10 11 12 13 14 15 16 17 18 19 20 21 22 23                                               |                     |     |
| Lunedi         |                                                                                                    | Stagione            |     |
| Martedi        |                                                                                                    | Intermedia 🚔        |     |
| Mercoledi      |                                                                                                    |                     |     |
| Giovedì        |                                                                                                    |                     |     |
| Venerdì        |                                                                                                    |                     |     |
| Sabato         |                                                                                                    |                     |     |
| Domenica       |                                                                                                    |                     |     |
| 2<br>1971 - Na | 0 1 2 3 4 5 6 7 8 9 10 11 12 13 14 15 16 17 18 19 20 21 22 23                                               | LEGGI +3            |     |
| Lunedi         |                                                                                                    |                     |     |
| Martedi        | I I I I I I I I I I I I I I I I I I I                                                                       |                     |     |
| Mercoledi      |                                                                                                    |                     |     |
| Giovedì        |                                                                                                    |                     |     |
| Venerdi        |                                                                                                    |                     |     |
| Sabato         |                                                                                                    |                     |     |
| Domenica       |                                                                                                    |                     |     |
|                |                                                                                                    |                     |     |

### Stagione:

E' possibile stabilire la stagione in corso (estate – inverno – intermedia) oppure è possibile attivare la funzione automatica fissando l'inizio e la fine dell'inverno e dell'estate.

### DATA ORA

Nel riquadro Data/Ora PC viene visualizzata l'ora corrente che può essere bloccata e corretta cliccando sulle cifre e agendo sulle frecce a destra.

Per tornare all'Ora e alla Data corrente del PC premere

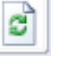

Per inviare l'Ora e la Data visualizzati nel riquadro alla scheda premere visualizzati premendo LEGGI verrà aggiornata nel riquadro in alto la data e l'ora impostate sulla scheda.

### SE LA SCHEDA È SLAVE DI UN'ALTRA CALDAIA O DI UNA MASTER NEREIX, NON SARÀ POSSIBILE MODIFICARE DATA – ORA – STAGIONE.

### PROGRAMMA 1 – PROGRAMMA 2 – PROGRAMMA 3:

Consente di impostare un programma che può essere inviato alle slave con l'apposito comando.

Per impostare / variare un programma posizionarsi in corrispondenza della fascia oraria da modificare.

Cliccando in corrispondenza della fascia oraria è possibile impostare per essa una delle 3 seguenti modalità: OFF = riquadro vuoto (verde)

Ridotto = mezzo riquadro rosso

Comfort = riquadro completamente rosso

LEGGI (Riquadro Data / Ora) Consente di leggere le data e ora della scheda.

INVIA (Riquadro Data / Ora) Consente di inviare data e ora alla scheda.

LEGGI (Riquadro programmi orari) Consente di leggere i programmi orari della scheda.

INVIA (Riquadro programmi orari) Consente di inviare programmi orari alla scheda.

### FIRMWARE

| SLAVE CALDAIA - Bus di primo livello indirizzo: 1 - (ID E | TERM: ITA0001 - ID INSTALLAZIONE: LAB0001)                                                                                                    |  |
|-----------------------------------------------------------|----------------------------------------------------------------------------------------------------|--|
| INDIRIZZAMENTO CONFIGURAZIONE GENERALE CO                 | DNFIGURAZIONE ALLARMI STATO - ALLARMI - FORZATURE CONFIGURAZIONE ORARI E PROGRAMMI FIRMWARE Tipo scheda CALDAIA Versione firmware 0.0.33 INVIA +8 0 |  |

La finestra consente di scrivere il firmware su una scheda connessa

SGC 09

La finestra propone il firmware caricato con il software o con i successivi aggiornamenti.

### **18** SCHEDA CALDAIA SLAVE

Se si comunica con una scheda caldaia indirizzata come slave non viene visualizzata la finestra "INDIRIZZAMENTO".

#### 19 SLAVE GESTIONE IMPIANTO

| LAVE GESTIONE IMPIANTO - E | Bus di seco | ndo livello indir | 100           |                     |                     | and the second second second second second second second second second second second second second second second |          |                 |     |             | _    |
|----------------------------|-------------|-------------------|---------------|---------------------|---------------------|----------------------------------------------------------------------------------------------------|----------|-----------------|-----|-------------|------|
|                            |             |                   | izzo: 1 - (ID | ETERM: ITA0001 - ID | INSTALLAZIONE: LABO | 001)                                                                                                    |          |                 |     |             |      |
| ONFIGURAZIONE GENERALE     |             | GURAZIONE AL      | LARMI CO      | VFIGURAZIONE USCI   | TE PROGRAMMAZIO     | NE ORARIA                                                                                                    | DA       | ATA / ORA       | 1   |             |      |
| GENERALE                   |             | -                 | USCITE        | DESCRIZIONE         | Contatori tempo     | STATO                                                                                                    | VAL      | VOLA            | FOR | ZATURE      |      |
| INDIRIZZO BUS              | 1           | 1                 | P1            | P1 CIRC.1           | attivazione (ore)   | 0.0.00                                                                                                    | MISCEL   | ATRICE          |     | CLOSED      | i de |
| REVISIONE FIRMWARE         | 0.0         | 0.18              | P2            | POMPA NEREIX 1      |                     |                                                                                                    | Fataoiat | Temp.           |     | CLOSED      | 1¢   |
| MATRICOLA                  | 000         | 7399              | PM            |                     |                     |                                                                                                    | (°C)     | attuale<br>(°C) |     | CLOSED      | 1    |
| LOCAZIONE SC               | 3I 1        |                   | V1            | VM1 CIRC.1          |                     |                                                                                                    |          |                 |     | CLOSED-OPEN | *    |
| LINGUA                     | INGLE       | ESE 🔄             | V2            | V1 CIRC.1           |                     |                                                                                                    |          |                 |     | CLOSED-OPEN |      |
| SONDA ESTERNA              | NESS        | JNA 🚔             | 0-10 V        |                     |                     |                                                                                                    |          |                 |     | 0,0 V       |      |
|                            |             |                   | 4-20 mA       | POMPA NEREIX 1      |                     |                                                                                                    | _        | [ ]             |     | 4,0 m.A     | 4[4  |

NAIDN

×

SGI 01

CON ALLARMI PROGRAMM.

Questa finestra permette le seguenti operazioni sulle schede gestione impianto:

- leggere e inviare la configurazione degli ingressi e delle uscite

- impostazione A/D (analogica / digitale) degli ingressi

A/D

00

00

0 0

00

0 0

P2

H

VALORE

OFFSET

0,0 🚖

0,0 🚖

0,0 🔶

P3

Apri File

UN. DI MIS

Salva File

MIN

STAGIONE

1

MAX

0,0 💠 0,0 💠

Inverno

RESTART +3

- nome e unità di misura degli ingressi
- nome delle uscite

DESCRIZIONE

S1 CIRC.1

S2 CIRC.1

53 CIRC.1

MODIFICA # ANNULLA 🤊 SALVA

0-10 V/DGT5 ALL.TERMICA PI

INGRESSI

PT1/DGT1

PT2/DGT2

PT3/DGT3

NTC/DGT4

4-20 mA

PROGRAMMI ORARI

- Offset delle sonde
- forzare le uscite analogiche e digitali

P1

- attivare / disattivare il funzionamento della scheda (RUN / OFF)
- leggere eventuale set point, percentuale di modulazione e temperatura effettiva di circuiti con valvola miscelatrice

ALLARMI IN CORSO

LEGGI

★□ INVIA

→3 MONITOR +3

- leggere i contatori delle ore di attivazione uscite digitali (contatori non attivi per uscite che comandano valvole miscelatrici)

- leggere eventuali allarmi in corso

- effettuare e leggere e cancellare fotografie dello stato (come scheda gestione caldaia)

La lettura può essere singola (tasto LEGGI) o continua (tasto MONITOR)

REGISTRAZIONE TEMPORIZZATA: selezionando questo parametro e un intervallo orario vengono realizzate "fotografie" dello stato ad intervalli regolari.

La memoria della scheda conserva fino a 900 fotografie temporizzate - Scaricare regolarmente le fotografie! -Quando la memoria è piena l'ultima fotografia sostituisce la più vecchia.

Ogni allarme genera una fotografia - La memoria della scheda conserva fino a 50 fotografie per allarme - Scaricare regolarmente le fotografie! – Quando la memoria è piena l'ultima fotografia sostituisce la più vecchia.

Per resettare tutti i contatori premere CRTL+ALT+R

Per cancellare la memoria fotografie programmate premere CRTL+ALT+P

Per cancellare la memoria fotografie per allarme premere CRTL+ALT+A

Perché il comando abbia effetto è necessario essere connessi alla scheda - verrà chiesta conferma.

### COMANDI

| MODIFICA   | #          | Modifica rende modifica i parametri        | ANNULLA      | 9          | Annulla le ultime variazioni non salvate |
|------------|------------|--------------------------------------------|--------------|------------|------------------------------------------|
| SALVA      | H          | Salva le modifiche apportate               | INVIA        | <b>→</b> 圖 | Invia alla scheda la configurazione      |
| LEGGI      | <b>€</b> ⊞ | l equi la configurazione dalla scheda      | MONITOR      | €⊞         | Monitor legge continuamente la scheda    |
| Salva File |            | Salva file crea un file che contiene la co | nfigurazione | e sch      | reda contenuta nel database              |
| Apri File  |            | Apri file scrive sul DB e poi sulla scheda | la configur  | azior      | ne salvata con il comando "Salva file"   |

### CONFIGURAZIONE ALLARMI

|             | DESCRIZIONE    | SOGLIA<br>MIN/DGT | MS | SOGLIA<br>MAX | SMS | RICHIESTA<br>IN CORSO | PROGRAMMA | IN DGT                           |         | STAGIONE   |        | RITARE<br>(min.) | 0 |
|-------------|----------------|-------------------|----|---------------|-----|-----------------------|-----------|----------------------------------|---------|------------|--------|------------------|---|
|             | L              |                   |    |               |     |                       | 1 2 3     | PT1<br>PT2<br>PT3<br>NTC<br>-10V | INVERNO | INTERMEDIA | ESTATE |                  |   |
| PT1/DGT1    | S1 CIRC-1      | OFF 🔶             |    | OFF 🌩         | ] 🖪 |                       |           |                                  |         |            |        | 0                | ÷ |
| PT2/DGT2    | 52 CIRC.1      | OFF 🔶             |    | OFF 🔶         |     |                       |           | 60866                            |         |            |        | 0                | ÷ |
| PT3/DGT3    | S3 CIRC.1      | OFF 💠             |    | OFF 🚖         | ]   |                       |           | 66066                            |         |            |        | 0                | - |
| NTC/DGT4    |                | OFF 🔶             |    |               |     |                       |           | 66666                            |         |            |        | 0                | 4 |
| 0-10 V/DGT5 | ALL.TERMICA P1 | CLOSED 🛬          |    |               |     |                       |           |                                  |         |            |        | 0                | 1 |
| 4-20 mA     |                | OFF 🜲             |    | OFF 🚖         | ] 🗖 |                       |           | 66666                            |         |            |        | 0                | ÷ |
| GUASTO SOND | F              |                   |    |               |     |                       |           |                                  |         |            |        |                  |   |

I parametri di questa finestra vengono letti e salvati assieme a quelli di configurazione generale.

Grazie a questi parametri è possibile impostare le condizioni per cui devono essere generati degli allarmi ed è possibile stabilire se l'allarme deve far generare un SMS all'eventuale modem dell'installazione eterm.

Ingressi analogici PT1-PT2-PT3-NTC-0/10V-4/20mA: è possibile fissare una soglia minima e una soglia massima di allarme, se si imposta OFF significa che l'allarme non è attivo.

Ingressi digitali DGT 1-2-3-4-5: è possibile stabilire se l'apertura o la chiusura del contatto sono da considerarsi allarmi.

<u>RICHIESTA IN CORSO</u>: Spuntando questo parametro l'allarme si genera solo quando c'è una "richiesta" (cioè è attivo un set point per zona miscelata)

<u>PROGRAMMA / IN DIGITALE / STAGIONE</u>: Spuntando uno o più di questi parametri l'allarme viene generato quando tutte le condizioni scelte sono verificate. È possibile selezionare contemporaneamente "RICHIESTA IN CORSO" e altre condizioni.

RITARDO: Gli allarmi vengono attivati / inviati se la condizione che li determina persiste per il ritardo impostato.

<u>SMS ALLARMI GUASTO SONDE</u>: queste condizioni rappresentano sempre un allarme, si può stabilire se devono generare o meno un SMS.

### **CONFIGURAZIONE USCITE P1-P2 – SLAVE GESTIONE IMPIANTO**

| IGURAZIO                        | NE GENERALE CONFIGURAZIONE ALLARMI CONFIGURAZI                                                                                                    | ONE USCITE PROGRAMMAZIONE ORARIA                                                                                                    | 2                                    |
|---------------------------------|----------------------------------------------------------------------------------------------------|----------------------------------------------------------------------------------------------------|--------------------------------------|
| SCITE                           | Configurazione uscita P1 : POMPA NEREEX 2                                                                                                    |                                                                                                    |                                      |
| P1                              | OFF 🔶 INPUT DGT                                                                                                    | OFF 🚖 SOGLIA DI TEMPERATURA                                                                                                    |                                      |
| PM<br>V1<br>V2<br>10 V<br>20 mA | STESSA SCHEDA ALTRA SCHEDA O  DGT 1  DGT 2  DGT 3  DGT 4  DGT 5  OFF DIFFERENZIALE DI TEMPERATURA  SCHEDA DI RIFERIMENTO SONDA A SONDA B  O  D  O  D  D  D  D  D  D  D  D  D  D | 1       1       1       1       1       1       1       1       1       1       1       1       1       1       1       1       1       1       1       1       1       1       1       1       1       1       1       1       1       1       1       1       1       1       1       1       1       1       1       1       1       1       1       1       1       1       1       1       1       1       1       1       1       1       1       1       1       1       1       1       1       1       1       1       1       1       1       1       1       1       1       1       1       1       1       1       1       1       1       1       1       1       1       1       1       1       1       1       1       1       1       1       1       1       1       1       1       1       1       1       1       1       1       1       1       1       1       1       1       1       1       1       1       1       1       1       1       1       1 |                                      |
| DIFICA                          | DIFFERENZIALE (°C)<br>OFF SOGLIA DI SEGNALE ANALOGICO                                                                                                    |                                                                                                    |                                      |
| NULLA                           | SCHEDA DI RIFERIMENTO INGRESSO                                                                                                    | DA A<br>MODULI 17 🚖 22 🐡                                                                                                    |                                      |
| ALVA<br>EGGI                    | VALORE LIMITE (%)         ISTERESI (%)           ◎ >         0         0           ○ <         •         0                                                                      | STAGIONE ESTATE PROGRAMMA ORARIO 1 FUNZIONI                                                                                                    | PARALLELO<br>MPO ATTIVAZIONE (sec) 0 |
| D.(T.A.                         |                                                                                                    | 🔄 🔄 STAGIONE INTERMEDIA 🔄 PROGRAMMA ORARIO 3 ISTERESI TE                                                                                                    | MPO DISATTIVAZIONE (sec)             |

Per l'elenco e il significato dei vari parametri si rimanda al manuale della Scheda Gestione Impianto.

### **CONFIGURAZIONE USCITA PM – SLAVE GESTIONE IMPIANTO**

| IFIGURAZIO                                     | NE GENERALE CONFIGURAZIONE ALLARMI CONFIGURAZIO                                                                                                | DNE USCITE PROGRAMMAZIONE ORARIA                                                                                                    |                                                                                                    | M 4 2                           |
|------------------------------------------------|----------------------------------------------------------------------------------------------------|----------------------------------------------------------------------------------------------------|----------------------------------------------------------------------------------------------------|---------------------------------|
| JSCITE                                         | Configurazione uscita PM :                                                                                                    |                                                                                                    |                                                                                                    |                                 |
| P1<br>P2<br>PM<br>V1<br>V2<br>D-10 V<br>-20 mA | OFF     INPUT DGT       DGT 1     Indivizo       DGT 2     Indivizo       DGT 3     Indivizo       DGT 4     Indivizo       DGT 5     Indivizo | OF     SOGLIA DI TEMPERATURA       ISTERESI     Indireze       Image: Stessa scheda     ALTRA SCHEDA       PT1     Om       PT2     Om       PT3     Om       NTC     Om       EXT     Om       EXT     Om | SCHEDA DI RIFERIMENTO<br>SONDA A<br>SONDA B<br>DIFFERENZIALE MIN (°C)<br>DIFFERENZIALE MAX (*C)<br>MODULAZIONE DI START (%) | 0 🔶<br>PT1 🔤<br>0 🔤<br>0 🔤<br>0 |
| ODIFICA                                        | OFF         SOGLIA DI SEGNALE ANALOGICO           SCHEDA DI RIFERIMENTO         INGRESSO           0         0                                 |                                                                                                    |                                                                                                    |                                 |
| SALVA<br>LEGGI                                 | VALORE LIMITE (%)                                                                                                    | STAGIONE ESTATE PROGRAMMA ORARI                                                                                                    | 0 1 FUNZIONI<br>0 2 ISTERESI TEMPO ATTIVAZIONE                                                                              | PARALLELO                       |

Per l'elenco e il significato dei vari parametri si rimanda al manuale della Scheda Gestione Impianto.

| NFIGURAZIO                     | NE GENERALE CONFIGURAZIONE ALLARMI CONFIGURAZION | NE USCITE PROGRAMMAZIONE ORARIA                                                                                                    |                                                                                                    |                                                                                | 2                                                                                                    |
|--------------------------------|--------------------------------------------------|----------------------------------------------------------------------------------------------------|----------------------------------------------------------------------------------------------------|--------------------------------------------------------------------------------|----------------------------------------------------------------------------------------------------|
| USCITE                         |                                                  |                                                                                                    |                                                                                                    |                                                                                |                                                                                                    |
| P1                             | OFF 🔄 INPUT DGT                                  | OFF 🔄 SOGLIA DI TEMPERATURA                                                                                                    | P.TO FISSO - CLIMATICO 🔶 VALVOLA                                                                                                    | MISCELATRICE                                                                   |                                                                                                    |
| P2<br>PM<br>V1<br>V2<br>0-10 V | STESSA SCHEDA ALTRA SCHEDA O                     | ISTERESI     Imdirizzo       Imdirizzo     0 (±)       STESSA SCHEDA     ALTRA SCHEDA       PT1     0 (±)       PT1     0 (±)       PT2     0 (±)       PT3     0 (±)       PT3     0 (±) | CONSENSI MISCELATRICE<br>CONSENSO DA INPUT DGT<br>PROGRAMMA ORARIO<br>TIPO FUNZIONAMENTO<br>SONDA DI RIFERIMENTO<br>RICHIESTA A CALDAIA INDIRIZZO<br>DIFFERENZIALE CALDAIA - Vmix<br>PERIODO DI CAMPIONAMENTO (sec)<br>FATTORE PROPORZIONALE PID<br>FATTORE INTEGRALE PID<br>FATTORE DERIVATIVO PID | PARALLELO<br>OFF<br>NO<br>CALDO<br>PT3<br>OFF<br>10<br>10<br>100<br>2,5<br>5,0 | 44         44         44         44         44           44         44         44         44         44 |
| ODIELOA                        | OIFFERENZIALE (°C)                               |                                                                                                    | TEMPO DA MIN A MAX POTENZA (sec)<br>IMPULSO MINIMO 3 pt (sec)<br>PUNTO FISSO RIDOTTO<br>PUNTO FISSO COMFORT<br>CURVA CLIMATICA                                                                                                    | 37<br>0,2<br>CALDO FREI<br>0                                                   | 수<br>2DO<br>수<br>두 수                                                                                    |
| ANNULLA                        | SCHEDA DI RIFERIMENTO INGRESSO                   |                                                                                                    | TEMP. AMBLENTE RIDOTTO<br>TEMP. AMBLENTE COMFORT<br>LIMITE MAX CALCOLATO<br>LIMITE MIN CALCOLATO                                                                                                    |                                                                                | <u>()</u>                                                                                               |
| LEGGI                          |                                                  | STAGIONE ESTATE       PROGRAMMA ORAL         STAGIONE INVERNO       PROGRAMMA ORAL         STAGIONE INTERMEDIA       PROGRAMMA ORAL                                                       | RIO 1 FUNZIONI<br>RIO 2 ISTERESI TEMPO ATTIVAZIONE<br>RIO 3 ISTERESI TEMPO DISATTIVAZIO                                                                                                    | PARALLELO<br>(sec) 0<br>DNE (sec) 0                                            | 4                                                                                                    |

### **CONFIGURAZIONE USCITE V1-V2 – SLAVE GESTIONE IMPIANTO**

Per l'elenco e il significato dei vari parametri si rimanda al manuale della Scheda Gestione Impianto.

### **CONFIGURAZIONE USCITA 0-10 VOLT – SLAVE GESTIONE IMPIANTO**

| URAZION                  | NE GENERALE CONFIGURAZIONE ALLARM                                                                                                    | I CONFIGURAZIONE USCITE                                                                                                    | PROGRAMMAZIONE ORARIA                                             | 2 |
|--------------------------|----------------------------------------------------------------------------------------------------|----------------------------------------------------------------------------------------------------|-------------------------------------------------------------------|---|
| ITE                      |                                                                                                    |                                                                                                    |                                                                   |   |
| 1                        | OFF 🔄 VALVOLA                                                                                                    | MISCELATRICE                                                                                                    | OFF 🚖 PROPORZIONALE A DIFFERENZA TEMPERATURA                      |   |
| 2                        | CONSENSI MISCELATRICE                                                                                                    | PARALLELO                                                                                                    | SCHEDA DI RIFERIMENTO SONDA A SONDA B                             |   |
| M                        | CONSENSO DA INPUT DGT                                                                                                    | OFF 🔆                                                                                                    | 0 PT1 PT1 PT1                                                     |   |
| i                        | PROGRAMMA ORARIO                                                                                                    | NO                                                                                                    |                                                                   |   |
|                          | TIPO FUNZIONAMENTO                                                                                                    | CALDO                                                                                                    |                                                                   |   |
| 2                        | SONDA DI RIFERIMENTO                                                                                                    | PT1 🔄                                                                                                    | DIFFERENZIALE MAX (*C)                                            |   |
| 0 V                      | RICHIESTA A CALDAIA INDIRIZZO                                                                                                    | OFF 🙀                                                                                                    |                                                                   |   |
| mA                       | DIFFERENZIALE CALDAIA - Vmbr                                                                                                    | 0                                                                                                    |                                                                   |   |
|                          | PERIODO DI CAMPIONAMENTO (sec)                                                                                                    |                                                                                                    |                                                                   |   |
|                          | FATTORE PROPORZIONALE PID                                                                                                    | 0,0                                                                                                    |                                                                   |   |
|                          | FATTORE DEPUVATIVO DID                                                                                                    |                                                                                                    |                                                                   |   |
|                          | TEMPO DA MIN A MAY POTENZA (rec)                                                                                                    | 0,0                                                                                                    |                                                                   |   |
| FICA<br>ILLA<br>VA<br>GI | PUNTO FISSO RIDOTTO<br>PUNTO FISSO COMFORT<br>CURVA CLIMATICA<br>TEMP. AMBIENTE RIDOTTO<br>TEMP. AMBIENTE COMFORT<br>LIMITE MAX CALCOLATO<br>LIMITE MIN CALCOLATO | 0         0         0         0         0           0         0         0         0         0         0           0         0         0         0         0         0         0           0         0         0         0         0         0         0         0         0         0         0         0         0         0         0         0         0         0         0         0         0         0         0         0         0         0         0         0         0         0         0         0         0         0         0         0         0         0         0         0         0         0         0         0         0         0         0         0         0         0         0         0         0         0         0         0         0         0         0         0         0         0         0         0         0         0         0         0         0         0         0         0         0         0         0         0         0         0         0         0         0         0         0         0         0         0 | DA     A       MODULI     17       MIN     MAX       USCITE     0 |   |

Per l'elenco e il significato dei vari parametri si rimanda al manuale della Scheda Gestione Impianto.

**CONFIGURAZIONE USCITA 4-20 mA – SLAVE GESTIONE IMPIANTO** 

| GURAZION     | E GENERALE CONFIGURAZIONE ALLA | RMI CONFIGURAZIONE US | SCITE PROGRAMMAZIONE ORARIA                                                                                                    | M 4 2 |
|--------------|--------------------------------|-----------------------|----------------------------------------------------------------------------------------------------|-------|
| CITE         |                                |                       |                                                                                                    |       |
| 21           | OFF 🔄 VALVO                    | LA MISCELATRICE       | OFF 🚖 PROPORZIONALE A DIFFERENZA TEMPERATURA                                                                                                    |       |
| 2            | CONSENSI MISCELATRICE          | PARALLELO             | SCHEDA DI RIFERIMENTO SONDA A SONDA B                                                                                                    |       |
| M            | CONSENSO DA INPUT DGT          | OFF 🔆                 | 0 🙀 PT1 🙀 PT1 🙀                                                                                                    |       |
| 14           | PROGRAMMA ORARIO               | NO 🔶                  | and the second second se |       |
|              | TIPO FUNZIONAMENTO             | CALDO 🔆               | DIFFERENZIALE MIN (40)                                                                                                    |       |
| 12           | SONDA DI RIFERIMENTO           | PT1                   | DIFFERENZIALE MAX (°C)                                                                                                    |       |
|              | RICHIESTA A CALDAIA INDIRIZZO  | 0                     |                                                                                                    |       |
| 0            | DIFFERENZIALE CALDAIA - Vmix   | 0                     |                                                                                                    |       |
| UIIIA        | PERIODO DI CAMPIONAMENTO (sei  | a) 0 🔶                |                                                                                                    |       |
|              | FATTORE PROPORZIONALE PID      | 0,0 💠                 |                                                                                                    |       |
|              | FATTORE INTEGRALE PID          | 0,0                   |                                                                                                    |       |
|              | FATTORE DERIVATIVO PID         | 0,0                   |                                                                                                    |       |
|              | TEMPO DA MIN A MAX POTENZA (se | c) 0 🔆                |                                                                                                    |       |
|              |                                |                       |                                                                                                    |       |
|              | PUNTO FISSO RIDOTTO            | CALDO FREDDO          |                                                                                                    |       |
|              | PUNTO FISSO COMEORT            |                       | ON 💠 PROPORZIONALE A RICHIESTA NEREIX                                                                                                    |       |
|              | CURVA CLIMATICA                |                       |                                                                                                    |       |
| IFICA        | TEMP AMPLENTE RIDOTTO          |                       |                                                                                                    |       |
| all a second | TEMP AMPIENTE COMEOPT          |                       |                                                                                                    |       |
|              | LIMITE MAX CALCOLATO           |                       | MIN MAX                                                                                                    |       |
| ULLA         | LIMITE MIN CALCOLATO           |                       | USCITE 0 0 0                                                                                                    |       |
|              | CIMILE MIN CALCOUNTO           |                       |                                                                                                    |       |
| LVA          |                                |                       |                                                                                                    |       |
|              |                                |                       |                                                                                                    |       |
| GGI          |                                |                       |                                                                                                    |       |
|              |                                |                       |                                                                                                    |       |

Per l'elenco e il significato dei vari parametri si rimanda al manuale della Scheda Gestione Impianto.

### **ORARI E PROGRAMMI – SLAVE GESTIONE IMPIANTO**

| IGURAZIONE | GENERALE CONFIGURAZIONE ALLARMI CONFIGURAZIONE USCITE PROGRAMMAZIONE ORARIA |                           |
|------------|-----------------------------------------------------------------------------|---------------------------|
|            |                                                                             |                           |
| Lunedi     |                                                                             | Data/Ora Scheda           |
| Martedi    |                                                                             | 18/09/2011 13:22:24       |
| Mercoledi  |                                                                             | Calling                   |
| Giovedi    |                                                                             | Beung                     |
| Venerdi    |                                                                             | Data/Ora PC               |
| Sabato     |                                                                             | 06/09/2011 15:12:06       |
| Domenica   |                                                                             | Stagione                  |
|            | 0 1 2 3 4 5 6 7 8 9 10 11 12 13 14 15 16 17 18 19 20 21 22 23               | Intermedia 🛒 🖉 Automatica |
| Lunedi     |                                                                             | Inizio Fine               |
| Martedi    |                                                                             | Estate 01/08 🚔 01/09 🚔    |
| Mercoledi  |                                                                             | Inverno 21/10 🚔 21/03 🚔   |
| Giovedi    |                                                                             |                           |
| Venerdi    |                                                                             |                           |
| Sabato     |                                                                             | LEGGI                     |
| Domenica   |                                                                             |                           |
| Lunedî     |                                                                             |                           |
| Martedi    |                                                                             |                           |
| Mercoledì  |                                                                             |                           |
| Giovedi    |                                                                             |                           |
| Venerdi    |                                                                             |                           |
| Sabato     |                                                                             | LEGGI                     |
| Domenica   |                                                                             | INVIA                     |

### Stagione:

E' possibile stabilire la stagione in corso (estate – inverno – intermedia) oppure è possibile attivare la funzione automatica fissando l'inizio e la fine dell'inverno e dell'estate.

### DATA ORA

Nel riquadro Data/Ora PC viene visualizzata l'ora corrente che può essere bloccata e corretta cliccando sulle cifre e agendo sulle frecce a destra.

Per tornare all'Ora e alla Data corrente del PC premere

| 1004 |
|------|
|      |
|      |
|      |
|      |
|      |
|      |

Per inviare l'Ora e la Data visualizzati nel riquadro alla scheda premere web premendo LEGGI verrà aggiornata nel riquadro in alto la data e l'ora impostate sulla scheda.

### SE LA SCHEDA È SLAVE DI UN'ALTRA CALDAIA O DI UNA MASTER NEREIX, NON SARÀ POSSIBILE IMPOSTARE AUTONOMAMENTE DATA – ORA – STAGIONE.

#### Programma ZONA 1 – ZONA 2 – ZONA 3:

Consente di impostare un programma che può essere inviato alle slave con l'apposito comando. Per impostare / variare un programma posizionarsi in corrispondenza della fascia oraria da modificare. Cliccando in corrispondenza della fascia oraria è possibile impostare per essa una delle 3 seguenti modalità: OFF = riquadro vuoto (verde) Ridotto = mezzo riquadro rosso Comfort = riquadro completamente rosso

| LEGGI | += (F          | Riquadro Data / Ora) Consente di leggere le data e ora della scheda.          |
|-------|----------------|-------------------------------------------------------------------------------|
| INVIA | <b>→</b><br>(F | Riquadro Data / Ora) Consente di inviare data e ora alla scheda.              |
| LEGGI | +== (F         | Riquadro programmi orari) Consente di leggere i programmi orari della scheda. |
| INVIA | ₩              | (Riquadro programmi orari) Consente di inviare programmi orari alla scheda.   |

### FIRMWARE

| INDIRIZZAMENTO CONFIGURAZIONE GENERALE CONFIGURAZIONE ALLARMI STATO - ALLARMI - FORZATURE CONFIGURAZIONE ORARI E PROGRAMMI FIRMWARE |
|----------------------------------------------------------------------------------------------------|

La finestra consente di scrivere il firmware su una scheda connessa

SGC 09

La finestra propone il firmware caricato con il software o con i successivi aggiornamenti.

## 20 RIASSUNTO COMADI SPECIALI DA TASTIERA

| Descrizione funzione               | Finestra esecuzione comando              | Comando<br>CTRL+ALT+ |
|------------------------------------|------------------------------------------|----------------------|
| Chiave di sblocco speciale         | Info                                     | т                    |
| Monitoraggio accentratore Mbus     | Indirizzamento Master Nereix (MN 01)     | М                    |
| Reset contatori scheda caldaia     | Stato allarmi forzature caldaia (SGC 04) | R                    |
| Reset memoria allarmi caldaia      | Stato allarmi forzature caldaia (SGC 04) | А                    |
| Reset letture programmate caldaia  | Stato allarmi forzature caldaia (SGC 04) | Р                    |
| Reset contatori scheda impianto    | Configurazione generale impianto (SGI 01 | ) R                  |
| Reset memoria allarmi impianto     | Configurazione generale impianto (SGI 01 | )́А                  |
| Reset letture programmate impianto | Configurazione generale impianto (SGI 01 | ) P                  |

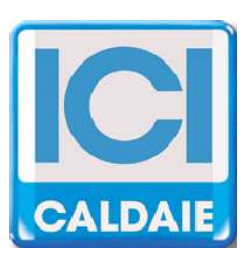

Appartenente al Gruppo Finluc, iscritto R.I. VR n. 02245640236 Via G. Pascoli, 38 - 37059 Zevio - fraz. Campagnola - VERONA - ITALIA Tel. 045/8738511 - Fax 045/8731148 info@icicaldaie.com - www.icicaldaie.com

I dati contenuti in questo libretto sono forniti a titolo indicativo e non impegnativo per la nostra ditta, la quale potrà apportare in qualunque momento modifiche ai modelli per un continuo miglioramento ed un costante aggiornamento.